1.Persiapan sebelum menjalankan aplikasi:

- a. Install XAMPP
- b. Install DOCKER
- c. Install BROWSER
- d. Install MYSQL CLUSTER di DOCKER Container
- 2. Langkah-langkah menjalankan aplikasi Runing XAMPP, DOCKER dan BROWSER:
- a. Buka aplikasi XAMPP kemudian jalankan APAHCE server.

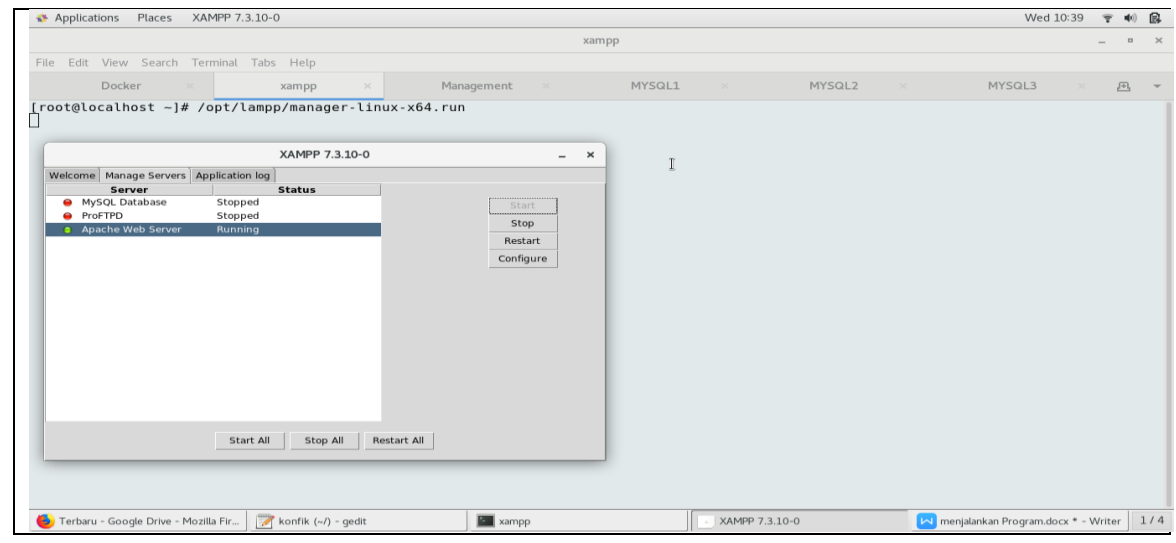

b. Buka Terminal linux kemudian jalankan DOCKER:

| Applications Places Terminal                                                                               |                         |                 |                                     | Wed 10:37 <table-cell> 🔹 🕬 🔒</table-cell> |
|----------------------------------------------------------------------------------------------------|-------------------------|-----------------|-------------------------------------|-------------------------------------------|
|                                                                                                    |                         | Docker          |                                     | _ • ×                                     |
| File Edit View Search Terminal Tabs Help                                                                   |                         |                 |                                     |                                           |
| Docker × xampp ×                                                                                           | Management ×            | MYSQL1          | × MYSQL2 × MYSQ                     | L3 × 🆽 🔻                                  |
| 115f9f250bb0 mysql/mysql-cluster                                                                           | "/entrypoint.sh my"     | 8 weeks ago     | Exited (0) 5 days ago               |                                           |
| dfaaa640d287 mysql/mysql-cluster                                                                           | "/entrypoint.sh ndbd"   | 8 weeks ago     | Exited (137) 5 days ago             |                                           |
| a6e78b70eb15 mysql/mysql-cluster                                                                           | "/entrypoint.sh ndbd"   | 8 weeks ∐ago    | Exited (137) 5 days ago             |                                           |
| bbe9bd2f54f8 mysql/mysql-cluster                                                                           | "/entrypoint.sh nd"     | 8 weeks ago     | Exited (137) 5 days ago             |                                           |
| <pre>Inangement1 I root@localhost ~]# docker container star ndb1 ndb2 management1 mysql1 mysql2</pre>      | t ndbl ndb2 managementl | mysql1 mysql2 n | nysql3                              |                                           |
| mysql3<br>[root@localhost ~]# docker container ls<br>CONTAINER ID IMAGE<br>NAMES                           | COMMAND                 | CREATED         | STATUS                              | PORTS                                     |
| 9924207db76f mysql/mysql-cluster                                                                           | "/entrypoint.sh my"     | 8 weeks ago     | Up 15 seconds (health: starting)    | ) 1186/tcp, 220                           |
| 2/tcp, 3300/tcp, 3300/tcp mysql3<br>6972be197410 mysql/mysql-cluster                                       | "/entrypoint.sh my"     | 8 weeks ago     | Up 17 seconds (health: starting)    | ) 1186/tcp, 220                           |
| 115f9f250bb0 mysql/mysql-cluster                                                                           | "/entrypoint.sh my"     | 8 weeks ago     | Up 18 seconds (health: starting)    | 1186/tcp, 220                             |
| dfaaa640d287 mysql/mysql-cluster                                                                           | "/entrypoint.sh ndbd"   | 8 weeks ago     | Up 20 seconds (health: starting)    | 1186/tcp, 220                             |
| a6e78b70eb15 mysql/mysql-cluster                                                                           | "/entrypoint.sh ndbd"   | 8 weeks ago     | Up 21 seconds (health: starting)    | ) 1186/tcp, 220                           |
| bbe9bd2f54f8 mysql/mysql-cluster<br>2/tcp, 3306/tcp, 33060/tcp management1<br>[root@localhost ~]# <b>■</b> | "/entrypoint.sh nd"     | 8 weeks ago     | Up 19 seconds (health: starting)    | 1186/tcp, 220                             |
| 👏 Terbaru - Google Drive - Mozilla Fir 🛛 📝 konfik (~/) - gedit                                             | Docker                  |                 | XAMPP 7.3.10-0 🛛 🖂 menjalankan Prog | gram.docx * - Writer 1/4                  |

c. Buka Aplikasi Browser dan jalakan dengan perintah <u>http://localhost/skripsi\_herbalindo/</u> untuk melihat halaman Home aplikasi:

| Applications Places         | Firefox              |                                |                   |           |                   |           |                |                |               | Wed 11:26             | •      | <b>(</b> ) |    |
|-----------------------------|----------------------|--------------------------------|-------------------|-----------|-------------------|-----------|----------------|----------------|---------------|-----------------------|--------|------------|----|
|                             |                      |                                | H                 | erbal Ind | o - Mozilla Firet | ox        |                |                |               |                       | -      | •          | ×  |
| Motak Masuk (952) - 🗙       | : 📔 🛆 Terbaru - Goog | jle Dr $	imes$   Teknik Inform | atika STM 🗙 🛛 PAI | NDUAN F   | PENULISAN ×       | 🔤 SQL IN  | ISERT INTO S × | 🛛 Administr    | ator Page 🛛 🗙 | 🔀 Herbal Indo         |        | ×          | +  |
| ← → ♂ ଢ                     |                      |                                |                   |           |                   |           |                |                | … ♥ ☆         |                       | III\ ( | ם          | ≡  |
|                             |                      |                                |                   |           |                   |           |                |                |               |                       |        |            | Ī  |
|                             |                      |                                |                   |           | eesultan Medis    |           |                |                |               |                       |        |            | 1  |
|                             |                      |                                |                   |           | In Call Alama And | •         |                |                |               |                       |        |            |    |
|                             |                      |                                |                   | .6        |                   |           |                |                |               |                       |        |            | I. |
|                             |                      |                                |                   | Herk      | pal Indo          |           |                |                |               |                       |        |            |    |
|                             | Be                   | elanja online aman o           | lan nyaman di H   | Herbal I  | ndo Utama,N       | lalang Me | enghadirkan pr | oduk terbaik   |               |                       |        |            | I. |
|                             |                      |                                |                   | Home   F  | Register   Login  |           |                |                |               |                       |        |            |    |
|                             |                      |                                |                   |           |                   |           |                |                |               |                       |        |            |    |
|                             | Daftar Data I        | Produk                         |                   |           |                   |           | Your cart      |                |               |                       |        |            |    |
|                             | Produk               | Harga                          | Berat (g          | gr)       | Aksi              |           | Keranjang      | Belanja Anda K | Cosong        |                       |        |            | I. |
|                             |                      | 70                             | .000,00           | 60        | 1                 | •         |                |                |               |                       |        |            | I. |
|                             |                      |                                |                   |           | Beli              |           |                |                |               |                       |        |            | I. |
|                             |                      |                                |                   |           |                   |           |                |                |               |                       |        |            | I. |
|                             | H031<br>HITAMINI     | IC                             |                   |           |                   |           |                |                |               |                       |        |            |    |
|                             | -                    | 90                             | .000.00           | 70        | 1                 |           |                |                |               |                       |        |            |    |
|                             |                      |                                |                   |           | -                 |           |                |                |               |                       |        |            |    |
| 👲 Herbal Indo - Mozilla Fir | efox 📝 *ko           | onfik (~/) - gedit             | MYSQL             | L3        |                   | [X        | AMPP 7.3.10-0] |                | 🛛 🔽 menjalar  | nkan Program.docx * - | Writer | 1          | /4 |

- 3. Jalankan MYSQL CLUSTER pada Docker (MYSQL CLUSTER running On DOCKER Container).
  - a. Buka Container Docker pada database MYSQL 1

| 🗞 Applications Places Terminal Wed                                                                                                    | .0:43    | •    | <b>(</b> 1) | 3   |
|----------------------------------------------------------------------------------------------------|----------|------|-------------|-----|
| MYSOL1                                                                                                    |          | -    | •           | ×   |
| File Edit View Search Terminal Tabs Help                                                                                                    |          |      |             |     |
| Docker         x xampp         Management         MYSQL1         MYSQL2         MYSQL3                                                                                                    |          | Ŀ    | 3           | -   |
| Server version: 8.0.17-cluster MySQL Cluster Community Server - GPL                                                                                                    |          |      |             |     |
| Copyright (c) 2000, 2019, Oracle and/or its affiliates. All rights reserved.                                                                                                    |          |      |             |     |
| Oracle is a registered trademark of Oracle Corporation and/or its $\mathbb{I}$ affiliates. Other names may be trademarks of their respective owners.                                                                                                    |          |      |             | L   |
| Type 'help;' or '\h' for help. Type '\c' to clear the current input statement.                                                                                                    |          |      |             |     |
| <pre>mysql&gt; mysql&gt;show databases;<br/>ERROR 1064 (42000): You have an error in your SQL syntax; check the manual that corresponds to your MySQL server version for<br/>syntax to use near 'dshow databases' at line 1<br/>mysql&gt; show databases;<br/>+</pre> | r the    | e ri | ght         |     |
| 6 Terbaru - Google Drive - Mozilla Fir 📝 konfik (~/) - gedit 📓 MYSOL1 XAMPP 7.3.10-0 💌 menjalankan Program.de                                                                                                    | cx - Wri | ter  | 1/          | / 4 |
|                                                                                                    |          | -    | 1           | _   |

Dengan mengetikan perintah docker exec -it mysql1 mysql -uroot -ppass1

b. Buka Container Docker pada database MYSQL 2

| Applications Places Terminal                                                                                                    | Wed 10:43 🔋                       | <b>(</b> 1) | 8  |
|----------------------------------------------------------------------------------------------------|-----------------------------------|-------------|----|
| MYSQL2                                                                                                    | -                                 | •           | ×  |
| File Edit View Search Terminal Tabs Help                                                                                                    |                                   |             |    |
| Docker × xampp × Management × MYSQL1 × MYSQL2 ×                                                                                                    | MYSQL3 ×                          | Æ           | -  |
| [root@localhost ~]# docker exec -it mysql2 mysql -uroot -ppass2<br>mysql: [Warning] Using a password on the command line interface can be insecure.<br>Welcome to the MySQL monitor. Commands end with ; or \g.<br>Your MySQL connection id is 12<br>Server version: 8.0.17-cluster MySQL Cluster community Server - GPL I<br>Community (p) 2020, Oracle and (can in a finitized and community) |                                   |             |    |
| Oracle is a registered trademark of Oracle Corporation and/or its affiliates. Act fights reserved.<br>affiliates. Other names may be trademarks of their respective owners.                                                                                                    |                                   |             |    |
| mysql> show databases;                                                                                                    |                                   |             |    |
| +                                                                                                    |                                   |             |    |
| Coba<br>Coba2<br>Coba3<br>Coba4<br>Coba5<br>Coba5<br>Coba8<br>Coba8                                                                                                    |                                   |             |    |
| information_schema                                                                                                    |                                   |             |    |
| 🚯 Terbaru - Google Drive - Mozilla Fir. 🏹 konfik (-/) - gedit 🛛 MYSQL2 💿 XAMPP 7.3.10-0                                                                                                    | menjalankan Program.docx - Writer | 1           | /4 |

Dengan mengetikan perintah docker exec -it mysql2 mysql -uroot -ppass2

## c. Buka Container Docker pada database MYSQL 3

| 🕸 Applications Places Terminal Wed 10:48 🍷 🐠 😥                                                                                                    |
|----------------------------------------------------------------------------------------------------|
| MYSQL3 _ • ×                                                                                                    |
| File Edit View Search Terminal Tabs Help                                                                                                    |
| Docker × xampp × Management × MYSQL1 × MYSQL2 × MYSQL3 × 🕰 🕶                                                                                                    |
| [root@localhost ~]# docker exec -it mysql3 mysql -uroot -ppass3<br>mysql: [Warning] Using a password on the command line interface can be insecure.<br>Welcome to the MySQL monitor. Commands end with ; or \g.<br>Your MySQL connection id is 13<br>Server version: 8.0.17-cluster MySQL Cluster Community Server - GPL<br>Copyright (c) 2000, 2019, Oracle and/or its affiliates. All rights reserved. |
| Oracle is a registered trademark of Oracle Corporation and/or its<br>affiliates. Other names may be trademarks of their respective<br>owners.                                                                                                    |
| Type 'help;' or '\h' for help. Type '\c' to clear the current input statement.                                                                                                    |
| mysql> show databases;                                                                                                    |
| Database                                                                                                    |
| Coba<br>Coba2<br>Coba3<br>Coba4<br>Coba5<br>Cobaskripsi<br>information_schema<br>mysql<br>ndbinfo<br>percobaan<br>performance_schema<br>skripsi_herbalindo                                                                                                    |
| 🚯 Terbaru - Google Drive - Mozilla Fir 📝 konfik (-/) - gedit 📓 MYSQL3 💿 XAMPP 7.3.10-0 🔯 menjalankan Program.docx * - Writer 1/4                                                                                                    |

Dengan mengetikan perintah docker exec -it mysql3 mysql -uroot -ppass3

d. Buka terminal kemudian masuk ke Managemant MYSQL CLUSTER pada DOCKER KONTAINER

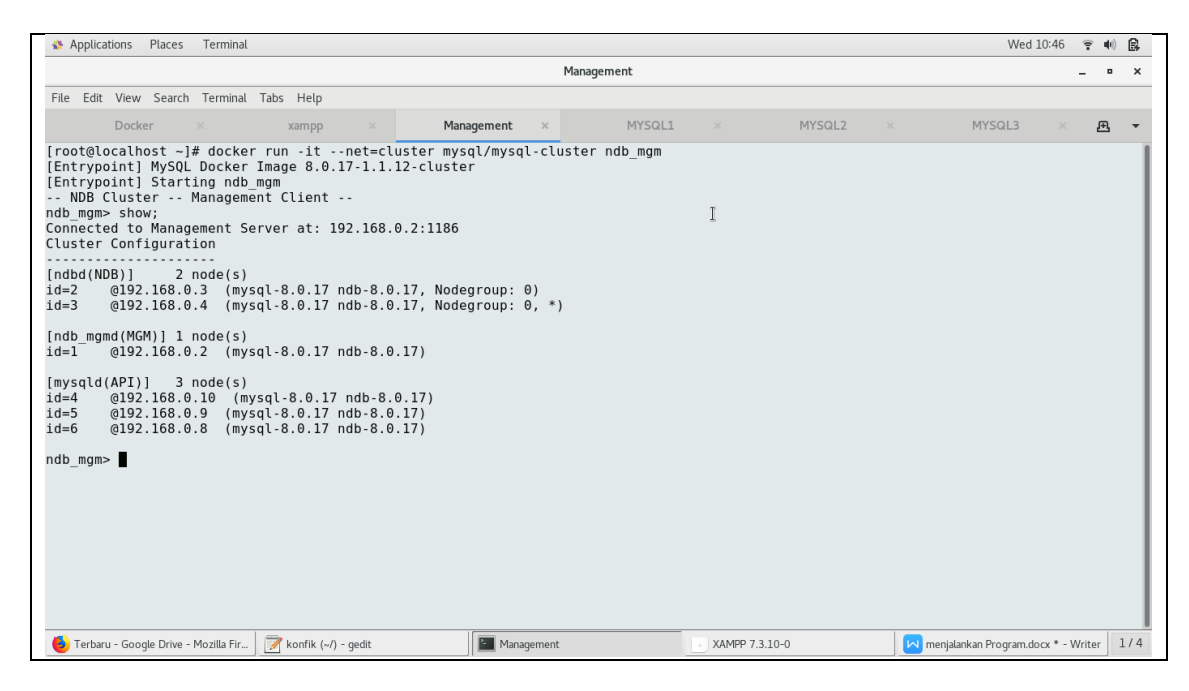

Dengan mengetikan perintah docker run -d --net=cluster --

name=management1 --ip=192.168.0.2 mysql/mysql-cluster
ndb mgmd

- 4 . Menjalankan Aplikasi sebagai User ADMIN
- a. Login sebagai User admin pada Browser dengan mengetikan

http://localhost/skripsi\_herbalindo/admins username : a password:a

| nterior Applications Places Firefo | ох                             |                                     |                          |                          | Wed 10:54 <table-cell></table-cell> | ۹۰ 🚯  |
|------------------------------------|--------------------------------|-------------------------------------|--------------------------|--------------------------|-------------------------------------|-------|
|                                    |                                | Login - I                           | Mozilla Firefox          |                          | -                                   | • ×   |
| 🞽 Kotak Masuk (952) - ekos 🗙       | 🛆 Terbaru - Google Drive 🛛 🗙 📗 | Teknik Informatika STMIK AK $	imes$ | PANDUAN PENULISAN SKRI × | SQL INSERT INTO Staten 🗙 | 🖂 Login                             | × +   |
| ← → ♂ ŵ                            |                                |                                     |                          | (90%)   … 💟              | ☆ ॥\                                | ⊡   ≡ |
|                                    |                                |                                     |                          |                          |                                     |       |
|                                    |                                |                                     |                          |                          |                                     |       |
|                                    |                                | Login                               | *                        |                          |                                     |       |
|                                    |                                | Username                            |                          |                          |                                     |       |
|                                    |                                |                                     |                          |                          |                                     |       |
|                                    |                                | Password                            |                          |                          |                                     |       |
|                                    |                                |                                     |                          |                          |                                     |       |
|                                    |                                | Login                               |                          |                          |                                     |       |
|                                    |                                | Copyright © 2020                    |                          |                          |                                     |       |
|                                    |                                |                                     |                          |                          |                                     |       |
|                                    |                                |                                     |                          |                          |                                     |       |
|                                    |                                |                                     |                          |                          |                                     |       |
|                                    |                                |                                     |                          |                          |                                     |       |
|                                    |                                |                                     |                          |                          |                                     |       |
|                                    |                                |                                     |                          |                          |                                     |       |
|                                    |                                |                                     |                          |                          |                                     |       |
| ·····                              |                                |                                     | 0(1100.7                 |                          |                                     | 1.1.4 |
| 😇 Login - Mozilla Firefox          | *kontik (~/) - gedit           | MYSQL3                              | [XAMPP 7.                | .3.10-0j Menj            | alankan Program.docx * - Write      | 1/4   |

b.Tampilan selamat datang ADMIN

| Applications Places Firefox           | (                                 |                                                   |                                   |                | Wed 10:56 🔋             | •)         |
|---------------------------------------|-----------------------------------|---------------------------------------------------|-----------------------------------|----------------|-------------------------|------------|
|                                       |                                   | Administrator Page - Mozilla Firefo               | x                                 |                | -                       | • ×        |
| 🞽 Kotak Masuk (952) - ekos 🗙 🛛 🎸      | 🌢 Terbaru - Google Drive 🛛 🗙 🛛 Te | knik Informatika STMIK AK $	imes$   PANDUAN PENUL | ISAN SKRI 🗙 🛛 🚾 SQL INSERT INTO S | taten 🗙 🛛 🔀 Ad | ministrator Page        | × +        |
| ← → ♂ ✿                               | Iocalhost/skripsi_herbalindo/a    |                                                   |                                   | … ◙ ☆          | liit. I                 |            |
| Administrator                         |                                   |                                                   |                                   |                |                         | <b>A</b> • |
| n Produk                              |                                   |                                                   |                                   |                |                         |            |
| n Pembeli                             | Welcome admin                     | k                                                 |                                   |                |                         |            |
| n Pembelian                           |                                   |                                                   |                                   |                |                         |            |
| n Pembayaran                          |                                   |                                                   |                                   |                |                         |            |
|                                       |                                   |                                                   |                                   |                |                         |            |
|                                       |                                   |                                                   |                                   |                |                         |            |
|                                       |                                   |                                                   |                                   |                |                         |            |
|                                       |                                   |                                                   |                                   |                |                         |            |
|                                       |                                   |                                                   |                                   |                |                         |            |
|                                       |                                   |                                                   |                                   |                |                         |            |
|                                       |                                   |                                                   |                                   |                |                         |            |
|                                       |                                   |                                                   |                                   |                |                         |            |
|                                       |                                   |                                                   |                                   |                |                         |            |
|                                       |                                   |                                                   |                                   |                |                         |            |
|                                       |                                   |                                                   |                                   |                |                         |            |
| 💪 Administrator Page - Mozilla Firefo | x 📝 *konfik (~/) - gedit          | MYSQL3                                            | [XAMPP 7.3.10-0]                  | Menjalankan    | Program.docx * - Writer | 1/4        |
|                                       |                                   |                                                   |                                   |                |                         |            |

c.Tampilan Produk ADMIN

Dalam tampilan produk ini admin dapat melakukan perbarui Produk, detail Produk, delete Produk dan tambah Produk.

| Applications      | Places     | Firefo     | X       |               |           |                                     |                      |            |            |       |           |         | W                  | ed 10:57     | <b>?</b> ♥ | ) 🔒      |
|-------------------|------------|------------|---------|---------------|-----------|-------------------------------------|----------------------|------------|------------|-------|-----------|---------|--------------------|--------------|------------|----------|
|                   |            |            |         |               |           | Administrator F                     | age - Mozilla Firefo | r.         |            |       |           |         |                    |              | - •        |          |
| M Kotak Masuk (   | 952) - eko |            | 🛆 Terba | aru - Google  | Drive ×   | Teknik Informatika STMIK AK $	imes$ | PANDUAN PENULI       | AN SKRID   | × 🛛 🔜 SQL  | INSER | t into s  | taten × | 🔀 Administr        | ator Page    | >          | < -      |
| ← → ♂ ŵ           |            |            |         | localhost/skr |           |                                     |                      |            |            |       |           | 5       | 2 ☆                | I            | I\ 🖽       | <b>≡</b> |
| Administrator     |            |            |         |               |           |                                     |                      |            |            |       |           |         |                    |              | 4          | •        |
| B Produk          |            |            |         |               |           |                                     |                      |            |            |       |           |         |                    |              |            |          |
| Pembeli           |            |            | Daf     | ftar Data     | Produk    |                                     | k                    |            |            |       |           |         |                    |              |            |          |
| 🚳 Pembelian       |            |            | 1       | 2 >           |           |                                     |                      | pencarian  |            |       |           |         |                    |              |            |          |
| Pembayaran        |            |            |         |               |           |                                     |                      |            |            |       |           |         |                    |              |            |          |
|                   |            |            | No.     | Kode          | Gambar    | Nama                                | Harga                |            | Berat (gr) | 1     | Aksi      |         |                    |              |            |          |
|                   |            |            | 1       | H04           |           | BRONCHARE                           |                      | 70.000,00  |            | 60    | C Perbaru | De De   | etal 🗎 🗎 Hapus     |              |            |          |
|                   |            |            | 2       | H01           |           | Kumis Kucing                        |                      | 60.000,00  |            | 100   | C Perbaru | De      | Hail 🗍 Hapus       |              |            |          |
|                   |            |            | 3       | H06           |           | HERBAL HESTAMINIC                   |                      | 100.000,00 |            | 60    | 🕑 Perbaru | De 🗐 De | tall 🗂 Hapus       |              |            |          |
|                   |            |            | 4       | H024          |           | FLAMATIK                            |                      | 70.000,00  |            | 60    | C Perbaru | De De   | etail 🗂 🗎 Hapus    |              |            |          |
| 👶 Administrator P | age - Mozi | illa Firef | ox 🍞    | *konfik (~/   | ) - gedit | MYSQL3                              |                      | [XAMPP     | 7.3.10-0]  |       |           | M me    | enjalankan Progran | n.docx * - V | /riter     | 1/4      |

Klik Saidebar Produk maka akan Tampil Daftar Data Produk

## d. Tampilan Perbarui Produk Admin

|                              |                                              | Administrator P               | age - Mozilla Firefox           |                          |                        | - •      | × |
|------------------------------|----------------------------------------------|-------------------------------|---------------------------------|--------------------------|------------------------|----------|---|
| 🚽 Kotak Masuk (952) - ekos 🗙 | 🔺 Terbaru - Google Drive 🛛 🗙                 | Teknik Informatika STMIK AK 🗙 | PANDUAN PENULISAN SKRI $\times$ | 🔤 SQL INSERT INTO Stater | × 🗵 Administrator Page | ×        | F |
| ← → ♂ ŵ                      | <ol> <li>localhost/skripsi_herbal</li> </ol> |                               |                                 |                          | ♥☆                     | ۱ (D     | = |
| Administrator                |                                              |                               |                                 |                          |                        | <b>4</b> |   |
| n Produk                     |                                              |                               |                                 |                          |                        |          |   |
| n Pembeli                    | Form Data Produk                             |                               | *                               |                          |                        |          |   |
| n Pembelian                  | Produk Kode                                  | H04                           |                                 |                          |                        |          |   |
| & Pembayaran                 | Produk Gambar                                | Browse No file selected.      |                                 |                          |                        |          |   |
|                              |                                              |                               |                                 |                          |                        |          |   |
|                              | Produk Nama                                  | BRONCHARE                     |                                 |                          |                        |          |   |
|                              | Produk Harga                                 | 70000                         |                                 |                          |                        |          |   |
|                              | Produk Keterangan                            | Vitamin Pria                  |                                 |                          |                        |          |   |
|                              | Produk Berat                                 | 60                            |                                 |                          |                        |          |   |
|                              |                                              | Perbarui Data                 |                                 |                          |                        | 11       |   |

Pada Daftar Data Produk Klik Perbarui maka akan Tampil Perbarui Data Produk, dan tingal Di edit dan disesuaikan.

e. Tampilan Detail Produk Admin

|                                       |                                 |                            |                          |                 |          |                     | •    |   | 5 |
|---------------------------------------|---------------------------------|----------------------------|--------------------------|-----------------|----------|---------------------|------|---|---|
|                                       |                                 | Administrator F            | Page - Mozilla Firefox   |                 |          |                     | -    | • | × |
| M Kotak Masuk (952) - ekos 🗙 🛛 🛆 Terb | baru - Google Drive 🛛 🗙 🛛 Tek   | nik Informatika STMIK AK 🗙 | PANDUAN PENULISAN SKRI × | SQL INSERT INTO | Staten × | 🖾 Administrator Pag | :    | × | + |
| ← → ♂ ☆ ③                             | localhost/skripsi_herbalindo/pi |                            |                          |                 | 🛡        |                     | lii\ |   | ≡ |
| Administrator                         |                                 |                            |                          |                 |          |                     |      | 4 |   |
| B Produk                              |                                 |                            |                          |                 |          |                     |      |   |   |
| & Pembeli De                          | etail Data Produk               |                            | k                        |                 |          |                     |      |   |   |
| @ Pembelian Koo                       | de                              | : H04                      |                          |                 |          |                     |      |   |   |
| B Pembayaran Gar                      | imbar                           |                            |                          |                 |          |                     |      |   |   |
| Nar                                   | ima                             | : BRONCHARE                |                          |                 |          |                     |      |   |   |
| Har                                   | ırga                            | : 70.000,00                |                          |                 |          |                     |      |   |   |
| Ket                                   | terangan                        | : Vitamin Pria             |                          |                 |          |                     |      |   |   |
| Ber                                   | rat                             | : 60 gr                    |                          |                 |          |                     |      |   |   |

Pada Data Produk Klik Detail maka akan Muncul Tampilan Detail Data Produk

## f. Tampilan Hapus Produk Admin

|                                 |                  |                     | Administrator Page - Mo         | zilla Firefox           |                       |                        | -      |            |
|---------------------------------|------------------|---------------------|---------------------------------|-------------------------|-----------------------|------------------------|--------|------------|
| Kotak Masuk (952) - ekos 🗙      | 🝐 Terbaru - Go   | ogle Drive 🛛 🛛 Tekn | ik Informatika STMIK 🗛 🛛 PANDU, | AN PENULISAN SKRI 🗙 🛛 🔤 | SQL INSERT INTO State | × 🗵 Administrator Page |        | ×          |
| ) → C ြ                         | i localho        |                     |                                 |                         |                       |                        | III\ E | ם          |
| dministrator                    |                  |                     |                                 |                         |                       |                        | 1      | <u>a</u> - |
| a Produk                        |                  |                     |                                 |                         |                       |                        |        |            |
| Pembeli                         | Daftar D         | ata Produk          |                                 | <b>k</b> -              |                       |                        |        |            |
| Pembelian                       | 12 >             |                     |                                 | pencarian               |                       |                        |        |            |
| Pembayaran                      |                  |                     |                                 |                         |                       |                        |        |            |
|                                 | No. Kode         | Gambar              | Benar Anda ingin Mengha         | pus Data ini? Berat (   | gr) Aksi              |                        |        |            |
|                                 | 1 H04            |                     |                                 | 00                      | 60 🕑 Perbarul         | Detail 🖀 Hapus         |        |            |
|                                 |                  |                     | Cancel                          | ОК                      |                       |                        |        |            |
|                                 | 2 H01            | -                   | Kumis Kucing                    | 60.000,00               | 100 🕑 Perbarui        | 🛙 Detail 🔠 Hapus       |        |            |
|                                 |                  |                     |                                 |                         |                       |                        |        |            |
|                                 |                  | et.                 |                                 |                         |                       |                        |        |            |
|                                 | 3 H06            |                     | HERBAL HESTAMINIC               |                         | 60 🕑 Perbarul         | Detal 🛍 Hapus          |        |            |
|                                 |                  |                     |                                 |                         |                       |                        |        |            |
|                                 | 1 1000           |                     | CI AMATIN/                      |                         |                       |                        |        |            |
| lbost/skrinsi, berbalindo/produ | k/updatestatus2i | d=78 status=0       |                                 |                         | G Perbarul            | I Detan                |        |            |
|                                 |                  | J-7&status-0        |                                 | 044400.7.2.4.0          |                       |                        |        | 1.         |

Klik tombol Hapus produk makan akan keluar notifikasi pringatan apakah anda ingin menghapus data ini . Klik ok kalau ingin menghapus data produk.

g.Tampilan Tambah Produk

| Applications Places                                   | Firefox       |               |                                                                                                    |                          |               |                  |          |                    | Wed 11:0                 | 4 😨     | <b>4</b> 0) | 6  |
|-------------------------------------------------------|---------------|---------------|----------------------------------------------------------------------------------------------------|--------------------------|---------------|------------------|----------|--------------------|--------------------------|---------|-------------|----|
|                                                       |               |               |                                                                                                    | Administrator P          | 'age - Mozill | a Firefox        |          |                    |                          | -       | •           | ×  |
| 📔 Kotak Masuk (952) - eko                             | os 🗙 🛛 🛆 Ter  | baru - Google | Drive × Tekni                                                                                                    | k Informatika STMIK AK 🗙 | PANDUAN       | PENULISAN SKRI 🗙 | SQL INSE | RT INTO Staten 🗙   | Administrator Page       | je      | ×           | +  |
| $\leftarrow \rightarrow \times \mathbf{\hat{\omega}}$ |               |               |                                                                                                    |                          |               |                  |          | ] 90%   ••• 🛡      |                          | ١II/    | •           | ≡  |
|                                                       |               |               |                                                                                                    |                          |               |                  |          |                    |                          |         |             |    |
|                                                       | 26            | H023          |                                                                                                    | HIU BATUGIN              |               | 70.000,00        | 70       | 🕑 Perbarui 🔲 Det   | ai 🗍 🛱 Hapus             |         |             |    |
|                                                       |               |               |                                                                                                    |                          |               | k                |          |                    |                          |         |             |    |
|                                                       | 27            | H028          |                                                                                                    | KOLESHIU                 |               | 70.000,00        | 60       | 6 Parbarui 🛛 🗖 Das | až Hanur                 |         |             |    |
|                                                       |               |               |                                                                                                    |                          |               |                  |          | C reibardi La bei  | ar Tupos                 |         |             |    |
|                                                       |               |               |                                                                                                    |                          |               |                  |          |                    |                          |         |             |    |
|                                                       | 28            | H017          |                                                                                                    | HIU ARUM                 |               | 90.000,00        | 60       | 🕑 Perbarui 🔲 Det   | ai 🔒 Hapus               |         |             |    |
|                                                       |               |               | 72                                                                                                    |                          |               |                  |          |                    |                          |         |             |    |
|                                                       |               |               | ALL AND ALL AND A |                          |               |                  |          |                    |                          |         |             |    |
|                                                       | 29            | H018          |                                                                                                    | Daun Sirsak              |               | 70.000,00        | 60       | 🕑 Perbarui 🔲 Det   | ai 🗎 Hapus               |         |             |    |
|                                                       |               |               |                                                                                                    |                          |               |                  |          |                    |                          |         |             |    |
|                                                       |               |               |                                                                                                    |                          |               |                  |          |                    |                          |         |             |    |
|                                                       | 30            | H035          |                                                                                                    | PROSSAMURA               |               | 70.000,00        | 60       | 🧭 Perbarui 🔲 Det   | al 🗎 Hapus               |         |             |    |
|                                                       |               |               | PODEANTIRA                                                                                                    |                          |               |                  |          |                    |                          |         |             |    |
|                                                       |               |               |                                                                                                    |                          |               |                  |          |                    |                          |         |             |    |
| Waiting for localhost                                 |               | a prod        | uk                                                                                                    |                          |               |                  |          |                    |                          |         |             |    |
| ۏ Administrator Page - Moz                            | tilla Firefox | 📝 *konfik (~  | /) - gedit                                                                                                    | MYSQL3                   |               | XAMPP 7          | .3.10-0] | 🖂 me               | njalankan Program.docx * | - Write | er 1        | /4 |

|                                  |                                              | Admi                   | nistrator Page - Mozilla Fire | efox              |                   |          |                            |        |          |
|----------------------------------|----------------------------------------------|------------------------|-------------------------------|-------------------|-------------------|----------|----------------------------|--------|----------|
| Kotak Masuk (952) - ekos 🗙       | 🔺 Terbaru - Google Drive 🛛 🗙                 | Teknik Informatika STM |                               | ULISAN SKRI 🗙 🛛 🔤 | SQL INSERT INTO S | Staten × | 🔀 Administrator Page       |        | × -      |
| - → Ĉ ŵ                          | <ol> <li>localhost/skripsi_herbal</li> </ol> |                        |                               |                   |                   |          |                            | lii\ Œ | =        |
| dministrator                     |                                              |                        |                               |                   |                   |          |                            |        | <u>+</u> |
| Produk                           |                                              |                        |                               |                   |                   |          |                            |        |          |
| e Pembeli                        | Form Data Produk                             |                        | k-                            |                   |                   |          |                            |        |          |
| Pembelian                        | Produk Kode                                  | Produk Kode            |                               |                   |                   |          |                            |        |          |
| Pembayaran                       | Produk Gambar                                | Browse No file se      | elected.                      |                   |                   |          |                            |        |          |
|                                  | Produk Nama                                  | Produk Nama            |                               |                   |                   |          |                            |        |          |
|                                  | Produk Harga                                 | Produk Harga           |                               |                   |                   |          |                            |        |          |
|                                  | Produk Keterangan                            | Produk Keterangan      |                               |                   |                   |          |                            |        |          |
|                                  | Produk Berat                                 | Produk Berat           |                               |                   |                   |          |                            |        |          |
|                                  |                                              | Simpan Data            |                               |                   |                   |          |                            |        |          |
|                                  | kembali ke data produk                       |                        |                               |                   |                   |          |                            |        |          |
|                                  |                                              |                        |                               |                   |                   |          |                            |        |          |
|                                  |                                              |                        |                               |                   |                   |          |                            |        |          |
|                                  |                                              |                        |                               |                   |                   |          |                            |        | _        |
| Administrator Page - Mozilla Fir | efox 📝 *konfik (~/) - gedit                  | MYSQI                  | L3                            | XAMPP 7.3.10-     | 0]                | 🖂 mer    | ijalankan Program.docx * - | Writer | 1/       |

Dengan mengklik Tombol Tambah Produk maka Admin akan menambahakan Produk dan masuk ke Form Data produk Kemudian Isi Produk Kode, Uploade Gambar, Produk Nama, Produk Harga, Keterangan Produk , Berat Produk dalam satuan gram kemudian Simpan Data Produk.

h. Tampilan melihat daftar Anggota Pembeli

| Addministrator Page - Mozilla Firefox       Image: Addministrator Page - Mozilla Firefox       Image: Addministrator Page: Addministrator                                                                                                    | 🚯 Applications Places Fir    | efox   |                             |                    |                         |                     |          | -                                     | -                  | Wed 11:07                      | •    | <b>(</b> ) | 8   |
|----------------------------------------------------------------------------------------------------|------------------------------|--------|-----------------------------|--------------------|-------------------------|---------------------|----------|---------------------------------------|--------------------|--------------------------------|------|------------|-----|
|                                                                                                    |                              |        |                             | Ad                 | dministrator Page - Moz | tilla Firefox       | (        |                                       |                    |                                | -    | •          | ×   |
| Image: Control of Skripps Lherbalindo/pembeli/data       Image: Control of Skripps Lherbalindo/pembeli/data         Image: Control of Skripps Lherbalindo/pembeli/data       Image: Control of Skripps Lherbalindo/pembeli/data         Image: Control of Skripps Lherbalindo/pembeli/data       Image: Control of Skripps Lherbalindo/pembeli/data         Image: Control of Skripps Lherbalindo/pembeli/data       Image: Control of Skripps Lherbalindo/pembeli/data       Image: Control of Skripps Lherbalindo/pembeli/data         Image: Control of Skripps Lherbalindo/pembeli/data       Image: Control of Skripps Lherbalindo/pembeli/data       Image: Control of Skripps Lherbalindo/pembeli/data       Image: Control of Skripps Lherbalindo/pembeli/data         Image: Control of Skripps Lherbalindo/pembeli/data       Image: Control of Skripps Lherbalindo/pembeli/data       Image: Control of Skripps Lherbalindo/pembeli/data       Image: Control of Skripps Lherbalindo/pembeli/data         Image: Control of Skripps Lherbalindo/pembeli/data       Image: Control of Skripps Lherbalindo/pembeli/data       Image: Control of Skripps Lherbalindo/pembeli/data       Image: Control of Skripps Lherbalindo/pembeli/data         Image: Control of Skripps Lherbalindo/pembeli/data       Image: Control of Skripps Lherbalindo/pembeli/data       Image: Control of Skripps Lherbalindo/pembeli/data       Image: Control of Skripps Lherbalindo/pembeli/data       Image: Control of Skripps Lherbalindo/pembeli/data       Image: Control of Skripps Lherbalindo/pembeli/data       Image: Control of Skripps Lherbalindo/pembeli/data       Image: Control of Skripps Lherbali                                                                                                    | 🗃 Kotak Masuk (952) - ekos 🗙 | 🔺 Terb | oaru - Google Drive 🛛 🗙     | Teknik Informatika | STMIK AK ×   PANDUA     | N PENULIS           | SAN SKRI | × 🔤 SQL INSERT                        | INTO Staten ×      | 🗵 Administrator Page           |      | ×          | +   |
| Administrator          Nodice       Produk       Image: Constraint of the constraint of the constr | ← → ♂ ☆                      |        | localhost/skripsi_herbaline |                    |                         |                     |          |                                       | 90%   … 🔽          |                                | lii\ |            |     |
| ● Produk       ● Pernbeli       ● Pernbeli       ● Pernbeli       ● Pernbeli       ● Pernbeli       ● Pernbeli       ● Pernbeli Nama       ● Pernbeli       ● Pernbeli Nama       ● Pernbeli Nama       ● Pennbeli Nama       ● Pennbeli Nama       ● Pennbeli Nama       ● Pennbeli Nama       ● Pennbeli Nama       ● Pennbeli Nama       ● Pennbeli Nama       ● Pennbeli Nama       ● Pennbeli Nama       ● Pennbeli Nama       ● Pennbeli Nama       ● Pennbeli Nama       ● Pennbeli Nama       ● Pennbeli                                                                                                    | Administrator                |        |                             |                    |                         |                     |          |                                       |                    |                                |      | <u>م</u> ب |     |
| Nembel       Pernbelia       Pernbelia                                                                                                    | Produk                       |        |                             |                    |                         |                     |          |                                       |                    |                                |      |            | 1   |
| Image: Pendedian Service       Image: Pendedian Service       Image: Pendedia                                                                                                    | Pembeli                      | Da     | ftar Data Pembeli           |                    |                         |                     | k        |                                       |                    |                                |      |            |     |
| Pendagaran       No.       Pendeli Nama       Pendeli       Pendeli       Pendeli       Pendeli Alamat       Pendeli Alamat       Pendeli Alama                                                                                                    | Pembelian                    | 1      | 2 3 > Last>                 |                    |                         |                     | pencaria | ı                                     |                    |                                |      |            |     |
| No.         Pembeli Nama         Pembeli Pendeli Enail         Pembeli Alamat         Pembeli Alamat         Pembeli Alamat         Pembeli Alamat         Rodepos         Aksi           1         TERINA SPITRI         0821123014         tomas12788@gmail.com         1         Brujul RT 08 No.130         5711         CP Perbarui         CP betarui         CP betarui         CP b                                                                                                    | 🚳 Pembayaran                 |        |                             |                    |                         |                     |          |                                       |                    |                                |      |            |     |
| 1         TERINA SPITEI         08211235014         tomas12788@gmail.com         1         Brujul RT 08 No.130         5711         C Petaurul         C Detail           2         FEBRY SABRANI PUTRI         08211234821         tomas12598@gmail.com         1         karang jambe No.41         57711         C Petaurul         E Detail           3         YEREMIA BERNAT         08211235036         tomas12810@gmail.com         1         Brujul RT 08 No.152         57711         C Petaurul         C Detail                                                                                                    |                              | No.    | Pembeli Nama                | Pembeli<br>Phone   | Pembeli Email           | Pembeli<br>Password | F        | Pembeli Alamat                        | Pembeli<br>Kodepos | Aksi                           |      |            | 1   |
| 2         FEBRY SABRANI PUTRI         08211234821         tomas12595@gmail.com         1         karang jambe No 41         57711         CF Petzerul         IDetail           3         YEREMIA BERNAT         08211235036         tomas12810@gmail.com         1         Brujul RT 08 No.152         57711         CF Petzerul         IDetail                                                                                                    |                              | 1      | TERINA SPITRI               | 08211235014        | tomas12788@gmail.com    | 1                   | E        | Brujul RT 08 No.130                   | 57711              | 🕑 Perbarui 📄 Detail<br>🛍 Hapus |      |            |     |
| 3 YEREMIA BERNAT 08211235036 tomas12810@gmail.com 1 Brujul RT 08 No.152 57711                                                                                                    |                              | 2      | FEBRY SABRANI PUTRI         | 08211234821        | tomas12595@gmail.com    | 1                   | k        | arang jambe No 41                     | 57711              | ⓒ Perbarui 🗐 Detail<br>窗 Hapus |      |            |     |
| i ∰ Hapus                                                                                                    |                              | 3      | YEREMIA BERNAT              | 08211235036        | tomas12810@gmail.com    | 1                   | E        | Brujul RT 08 No.152                   | 57711              | ⓒ Perbarui 🗐 Detail<br>童 Hapus |      |            |     |
| 4 SEKONDINA LAURA LODA 08211234670 tomas 12444@gmail.com 1 Baturan RT 8 no 199 57711                                                                                                    |                              | 4      | SEKONDINA LAURA LODA<br>WEA | 08211234670        | tomas12444@gmail.com    | 1                   | E        | Baturan RT 8 no 199                   | 57711              | & Perbarui<br>☐ Hapus          |      |            |     |
| 5 RICKI RIFAIDI 08211234961 tomas12735@gmail.com 1 Brujul RT 08 No.77 57711                                                                                                    |                              | 5      | RICKI RIFAIDI               | 08211234961        | tomas12735@gmail.com    | 1                   | E        | Brujul RT 08 No.77                    | 57711              | C Perbarui E Detail            |      |            |     |
|                                                                                                    |                              |        |                             |                    |                         |                     |          | T T T T T T T T T T T T T T T T T T T |                    |                                |      | 1          | 1.4 |

i.Fikture Tampilan memperbarui data Pembeli Admin

| Applications Places Fir                  | efox                       |                                                                 |                                          | Wed 11:11 🏾 🎅                   | •)    |
|------------------------------------------|----------------------------|-----------------------------------------------------------------|------------------------------------------|---------------------------------|-------|
|                                          |                            | Administrator Page - Mozilla Firef                              | ха                                       | -                               | • ×   |
| 🜱 Kotak Masuk (952) - ekos 🗙             | 🔺 Terbaru - Google Drive 🔷 | < $\mid$ Teknik Informatika STMIK AK $	imes \mid$ PANDUAN PENUL | ISAN SKRI 🗙 🛛 🚾 SQL INSERT INTO Staten 🗙 | 🔯 Administrator Page            | × +   |
| $\leftarrow$ $ ightarrow$ С $ ightarrow$ | ③ localhost/skripsi_herba  |                                                                 | E (90%) ···· 💟                           |                                 | ⊡   ≡ |
| Administrator                            |                            |                                                                 |                                          |                                 | 4.4   |
| Produk                                   |                            |                                                                 |                                          |                                 |       |
| 🚳 Pembeli                                | Form Data Pembe            | li .                                                            |                                          |                                 |       |
| Pembelian                                | Pembeli Nama               | TERINA SPITRI                                                   |                                          |                                 |       |
| Pembayaran                               | Pembeli Phone              | 08211235014                                                     |                                          |                                 |       |
|                                          | Pembeli Email              | tomas12788@gmail.com                                            |                                          |                                 |       |
|                                          | Pembeli Password           | 1                                                               |                                          |                                 |       |
|                                          | Pembeli Alamat             | Brujul RT 08 No.130                                             |                                          |                                 |       |
|                                          | Pembeli Kodepos            | 57711                                                           |                                          |                                 |       |
|                                          |                            | Perbarui Data                                                   |                                          |                                 |       |
|                                          | kembali ke data pembeli    |                                                                 |                                          |                                 |       |
|                                          |                            |                                                                 |                                          |                                 |       |
|                                          |                            |                                                                 |                                          |                                 |       |
|                                          |                            |                                                                 |                                          |                                 |       |
|                                          |                            |                                                                 |                                          |                                 |       |
| <b>A</b>                                 | lasfau                     | MVCOL2                                                          | DVAMED 7 2 10 01                         | nialanian Daraman daran Misikan | 1/4   |

Tampilan form Data Pembeli untuk admin, admin dapat mengedit anggota Pembeli.

j.Fikture Admin melihat tampilan detail Anggota Pembeli

| Applications Places Firef           | ох                           |                          |                                                |                          | Wed 11:13 🔋                       | •) 🗎       |
|-------------------------------------|------------------------------|--------------------------|------------------------------------------------|--------------------------|-----------------------------------|------------|
|                                     |                              | Adminis                  | strator Page - Mozilla Firefox                 |                          | -                                 | • ×        |
| 🜱 Kotak Masuk (952) - ekos 🗙 🚽      | 🝐 Terbaru - Google Drive 🛛 🗙 | Teknik Informatika STMIK | TAK $\times$   PANDUAN PENULISAN SKRI $\times$ | SQL INSERT INTO Staten × | 🗵 Administrator Page              | × +        |
| ↔ ↔ ↔                               | ③ localhost/skripsi_herbalin |                          |                                                | 90% 🗸                    | '☆ li\\ C                         | □│≡        |
| Administrator                       |                              |                          |                                                |                          |                                   | <u>a</u> + |
| B Produk                            |                              |                          |                                                |                          |                                   |            |
| 🚯 Pembeli                           | Detail Data Pembeli          |                          |                                                |                          |                                   |            |
| Pembelian                           | Pembeli Nama                 | : TERINA SPITRI          |                                                |                          |                                   |            |
| a Pembayaran                        | Pembeli Phone                | : 08211235014            |                                                |                          |                                   |            |
|                                     | Pembeli Email                | : tomas12788@gmail       | .com                                           |                          |                                   |            |
|                                     | Pembeli Password             | : 1                      |                                                |                          |                                   |            |
|                                     | Pembeli Alamat               | : Brujul RT 08 No.130    |                                                |                          |                                   |            |
|                                     | Pembeli Kodepos              | : 57711                  |                                                |                          |                                   |            |
|                                     | k                            |                          |                                                |                          |                                   |            |
| 😔 Administrator Page - Mozilla Fire | efox 📝 *konfik (~/) - gedit  | MYSQL3                   | XAMPP 7.                                       | 3.10-0] Me               | njalankan Program.docx * - Writer | 1/4        |

Tampilan Detail Pemebeli di pergunakan oleh Admin untuk melihat detai data pembeli yang sudah menjadi anggota.

k.Fikture Admin Delete Anggota Pembeli

|                               |              |                              |                  | Administrator Page - Mozilla Firefox |                     |                    |                           | _ 0    | ×   |
|-------------------------------|--------------|------------------------------|------------------|--------------------------------------|---------------------|--------------------|---------------------------|--------|-----|
| 🍯 Kotak Masuk (952) - ekos    | × 🔼 🛆 Terb   | oaru - Google Drive 🛛 🗙 🗌 Te | eknik Informati  | ka STMIK AK 🗙 🕴 PANDUAN PENULISAN S  | KRI 🗙 🛛 🔤 SQL INSER | T INTO Staten ×    | 🗵 Administrator Page      | >      | < + |
| < → ୯ ŵ                       |              | localhost/skripsi_herbalindo |                  |                                      |                     | 90% 💟              |                           | lii\ 🖽 | =   |
| Administrator                 |              |                              |                  |                                      |                     |                    |                           | 4      | -   |
| n Produk                      |              |                              |                  |                                      |                     |                    |                           |        |     |
| @ Pembeli                     | Da           | ftar Data Pembeli            |                  | •                                    |                     |                    |                           |        |     |
| @ Pembelian                   |              |                              |                  | per                                  | carian              |                    |                           |        |     |
| n Pembayaran                  |              |                              |                  |                                      |                     |                    |                           |        |     |
|                               | No.          | Pembeli Nama                 | Pemb Be<br>Phone | nar Anda ingin Menghapus Data ini?   | Pembeli Alamat      | Pembeli<br>Kodepos | Aksi                      |        |     |
|                               |              | TERINA SPITRI                | 08211            |                                      | Brujul RT 08 No.130 |                    | 🕑 Perbarul 🔲 Detai        |        |     |
|                               |              |                              |                  | Cancel OK                            |                     |                    | 🗄 Hapus                   |        |     |
|                               |              |                              | 0821123482       | i tomas i 2595@gmail.com 1           | karang jambe No 41  | 57711              | 🕼 Perbarui 🔳 Detal        |        |     |
|                               |              |                              |                  |                                      |                     |                    | 🗃 Hapus                   |        |     |
|                               | 3            | YEREMIA BERNAT               | 0821123503       | 6 tomas12810@gmail.com 1             | Brujul RT 08 No.152 | 57711              | & Perbarul 🔳 Detail       |        |     |
|                               |              |                              |                  |                                      |                     |                    | Thapus .                  |        |     |
|                               | 4            | SEKONDINA LAURA LODA<br>WEA  | 0821123467       | 0 tomas12444@gmail.com 1             | Baturan RT 8 no 199 |                    | 🕑 Perbarui 🔲 Detai        | I      |     |
|                               |              |                              |                  |                                      |                     |                    | III Hapus                 |        |     |
|                               |              |                              |                  | 1 tomas12735@gmail.com 1             | Brújul RT 08 No.77  |                    | C Perbarui Detail         |        |     |
| ocalhost/skripsi_herbalindo/p | embeli/updat | estatus?id=261&status=0      |                  |                                      |                     |                    | Hapus'                    |        |     |
| Administrator Page - Mozilli  | Firefox      | 📝 *konfik (~/) - gedit       | -                | MYSQL3                               | AMPP 7.3.10-0]      | mer                | jalankan Program.docx * - | Writer | 1/4 |

Fikture deleta data pembeli oleh Admin yang apabila diklik maka data Pemebli akan terhapus.

l.Fiktur Admin tampilan Anggota melakukan pembelian Produk

| Applications races riferox       |              |                 |                                           |                 |                |            |                     |                | Wed 11:16            | •      | •) 🗎  |
|----------------------------------|--------------|-----------------|-------------------------------------------|-----------------|----------------|------------|---------------------|----------------|----------------------|--------|-------|
|                                  |              |                 | Adminis                                   | trator Page - M | ozilla Firefox |            |                     |                |                      | -      | • >   |
| 🎽 Kotak Masuk (952) - ekos 🗙 🛛 📤 | Terba        | aru - Google D  | rive $~	imes~~ $ Teknik Informatika STMIK | AK × PANDU      | AN PENULIS     | AN SKRI 🗙  | SQL INSERT IN       | NTO Staten 🗙 🚺 | 🙁 Administrator Page |        | × -   |
| ↔ ↔ ↔ ↔                          |              | localhost/skrip |                                           |                 |                |            |                     | 🗹 🗤            | <b>4</b>             | lii\ C | d   = |
| Administrator                    |              |                 |                                           |                 |                |            |                     |                |                      |        | 4 ×   |
| n Produk                         |              |                 |                                           |                 |                |            |                     |                |                      |        |       |
| Pembeli                          | Daf          | tar Data F      | Pembelian                                 |                 | ×-             |            |                     |                |                      |        |       |
| @ Pembelian                      | 1 2 3 > Last |                 |                                           |                 |                | pencarian  |                     |                |                      |        |       |
| 🚳 Pembayaran                     |              |                 |                                           |                 |                |            |                     |                |                      |        |       |
|                                  | No.          | No Nota         | Pembeli Nama                              | Pembeli Phone   | Pembeli Em     | ail        | Pembeli Alamat      | Pembeli Kodepo | s Status             |        |       |
|                                  | 1            | N0035           | NETY                                      | 08211234593     | tomas12367     | @gmail.com | Baturan RT 8 no 122 | 57711          | selesai              |        |       |
|                                  | 2            | N0019           | PUNGGUH SUYOSO                            | 08211234579     | tomas12353     | @gmail.com | Baturan RT 8 no 108 | 57711          | Transaksi Baru       |        |       |
|                                  | 3            | N0084           | JEFFYAN PETTLY                            | 08211234642     | tomas12416     | @gmail.com | Baturan RT 8 no 171 | 57711          | Transaksi Baru       |        |       |
|                                  | 4            | N0012           | WAHYU BASRI SUSILO                        | 08211234572     | tomas12346     | @gmail.com | Baturan RT 8 no 101 | 57711          | Transaksi Baru       |        |       |
|                                  | 5            | N005            | MONICA DEA                                | 08211234561     | Dea12345@      | gmail.com  | Brujul RT 08 No.11  | 57711          | Transaksi Baru       |        |       |
|                                  | 6            | N0088           | FITRIANINGSIH                             | 08211234646     | tomas12420     | @gmail.com | Baturan RT 8 no 175 | 57711          | Transaksi Baru       |        |       |
|                                  | 7            | N0051           | PUPUT SRIVANY                             | 08211234609     | tomas12383     | @gmail.com | Baturan RT 8 no 138 | 57711          | Transaksi Baru       |        |       |
|                                  | 8            | N0097           | ANDI ANANDA                               | 08211234655     | tomas12429     | @gmail.com | Baturan RT 8 no 184 | 57711          | Transaksi Baru       |        |       |
|                                  | 9            | N0054           | FRENGKY ADYATAMA                          | 08211234612     | tomas12386     | @gmail.com | Baturan RT 8 no 141 | 57711          | Transaksi Baru       |        |       |
|                                  | 10           | N0059           | EDI PUJIANTO                              | 08211234617     | tomas12391     | @gmail.com | Baturan RT 8 no 146 | 57711          | Transaksi Baru       |        |       |
|                                  |              |                 |                                           |                 |                | o          | Returns DT 0 as 110 | 67744          |                      |        |       |

Fiktur Tampilan detail anggota yang melakukan pembelian Produk.

m. Fikture Admin Konfirmasi transakasi Baru, klik pada nomor Nota , pada saat konfirmasi pemebayaran transaksi baru.

| ns Places i                                                               | FIRETOX                                                                                                    |                                                                                                    |                                                                                                    |                                                                                                    | M                                                                                                    |                                                                                                    |                                                                                                    |                                                                                                    | vved 11:19 🔹 🐠                                                                                                    |
|---------------------------------------------------------------------------|----------------------------------------------------------------------------------------------------|----------------------------------------------------------------------------------------------------|----------------------------------------------------------------------------------------------------|----------------------------------------------------------------------------------------------------|----------------------------------------------------------------------------------------------------|----------------------------------------------------------------------------------------------------|----------------------------------------------------------------------------------------------------|----------------------------------------------------------------------------------------------------|----------------------------------------------------------------------------------------------------|
|                                                                           |                                                                                                    |                                                                                                    |                                                                                                    | Administrator Pa                                                                                                    | ge - Mozilla Firei                                                                                                    | fox                                                                                                    |                                                                                                    |                                                                                                    | - •                                                                                                    |
| suk (952) - ekos                                                          | × 🛛 🛆 Terba                                                                                                 | aru - Googl                                                                                                    | e Drive × Teknik Inform                                                                                                    | natika STMIK AK 🗙 📋                                                                                                    | PANDUAN PENU                                                                                                    | LISAN SKREX                                                                                                    | SQL INSERT I                                                                                                    | NTO Staten 🗙 📴                                                                                                    | Administrator Page ×                                                                                                    |
| ŵ                                                                         | ()                                                                                                    | localhost/s                                                                                                    | kripsi_herbalindo/pembelian/                                                                                                    | /data                                                                                                    |                                                                                                    |                                                                                                    |                                                                                                    | 90%) ••• 🛇 🖒                                                                                                    |                                                                                                    |
| tor                                                                       |                                                                                                    |                                                                                                    |                                                                                                    |                                                                                                    |                                                                                                    |                                                                                                    |                                                                                                    |                                                                                                    | ۵.                                                                                                    |
|                                                                           |                                                                                                    |                                                                                                    |                                                                                                    |                                                                                                    |                                                                                                    |                                                                                                    |                                                                                                    |                                                                                                    |                                                                                                    |
|                                                                           | Daf                                                                                                    | itar Data                                                                                                    | a Pembelian                                                                                                    |                                                                                                    | ×.                                                                                                    |                                                                                                    |                                                                                                    |                                                                                                    |                                                                                                    |
|                                                                           | 1                                                                                                    | 0 3 >                                                                                                    | Last                                                                                                    |                                                                                                    |                                                                                                    | pencarian                                                                                                    |                                                                                                    |                                                                                                    |                                                                                                    |
| an                                                                        |                                                                                                    | - V .                                                                                                    | Last                                                                                                    |                                                                                                    |                                                                                                    |                                                                                                    |                                                                                                    |                                                                                                    |                                                                                                    |
|                                                                           | No.                                                                                                    | No Nota                                                                                                    | Pembeli Nama                                                                                                    | Pembeli                                                                                                    | Phone Pembeli                                                                                                    | Email                                                                                                    | Pembeli Alamat                                                                                                    | Pembeli Kodepos                                                                                                    | Status                                                                                                    |
|                                                                           | 1                                                                                                    | N0035                                                                                                    | NETY                                                                                                    | 08211234                                                                                                    | 4593 tomas123                                                                                                    | 367@gmail.com                                                                                                    | Baturan RT 8 no 122                                                                                                    | 57711                                                                                                    | selesal                                                                                                    |
|                                                                           | 2                                                                                                    | N0019                                                                                                    | PUNGGUH SUYOSO                                                                                                    | 08211234                                                                                                    | 4579 tomas123                                                                                                    | 353@gmail.com                                                                                                    | Baturan RT 8 no 108                                                                                                    | 57711                                                                                                    | Transaksi Baru                                                                                                    |
|                                                                           | 3                                                                                                    | N0084                                                                                                    | JEFFYAN PETTLY                                                                                                    | 08211234                                                                                                    | 1642 tomas124                                                                                                    | 116@gmail.com                                                                                                    | Baturan RT 8 no 171                                                                                                    | 57711                                                                                                    | Transaksi Baru                                                                                                    |
|                                                                           | 4                                                                                                    | N0012                                                                                                    | WAHYU BASRI SUSILO                                                                                                    | 08211234                                                                                                    | 4572 tomas123                                                                                                    | 346@gmail.com                                                                                                    | Baturan RT 8 no 101                                                                                                    | 57711                                                                                                    | Transaksi Baru                                                                                                    |
|                                                                           | 5                                                                                                    | N005                                                                                                    | MONICA DEA                                                                                                    | 08211234                                                                                                    | 1561 Dea1234                                                                                                    | 5@gmail.com                                                                                                    | Brujul RT 08 No.11                                                                                                    | 57711                                                                                                    | Transaksi Baru                                                                                                    |
|                                                                           | 6                                                                                                    | N0088                                                                                                    | FITRIANINGSIH                                                                                                    | 08211234                                                                                                    | 1646 tomas124                                                                                                    | 120@gmail.com                                                                                                    | Baturan RT 8 no 175                                                                                                    | 57711                                                                                                    | Transaksi Baru                                                                                                    |
|                                                                           | 7                                                                                                    | N0051                                                                                                    | PUPUT SRIVANY                                                                                                    | 08211234                                                                                                    | 4609 tomas123                                                                                                    | 383@gmail.com                                                                                                    | Baturan RT 8 no 138                                                                                                    | 57711                                                                                                    | Transaksi Baru                                                                                                    |
|                                                                           | 8                                                                                                    | N0097                                                                                                    | ANDI ANANDA                                                                                                    | 08211234                                                                                                    | 1655 tomas124                                                                                                    | 129@gmail.com                                                                                                    | Baturan RT 8 no 184                                                                                                    | 57711                                                                                                    | Transaksi Baru                                                                                                    |
|                                                                           | 9                                                                                                    | N0054                                                                                                    | FRENGKY ADYATAMA                                                                                                    | 08211234                                                                                                    | 1612 tomas123                                                                                                    | 386@gmail.com                                                                                                    | Baturan RT 8 no 141                                                                                                    | 57711                                                                                                    | Transaksi Baru                                                                                                    |
|                                                                           | 10                                                                                                    | N0059                                                                                                    | EDI PUJIANTO                                                                                                    | 08211234                                                                                                    | 4617 tomas123                                                                                                    | 391@gmail.com                                                                                                    | Baturan RT 8 no 146                                                                                                    | 57711                                                                                                    | Transaksi Baru                                                                                                    |
|                                                                           | 11                                                                                                    | N0027                                                                                                    | AKHMAD NORSADI                                                                                                    | 08211234                                                                                                    | 4587 tomas123                                                                                                    | 361@gmail.com                                                                                                    | Baturan RT 8 no 116                                                                                                    | 57711                                                                                                    | Transaksi Baru                                                                                                    |
|                                                                           |                                                                                                    | 111.000004                                                                                                    |                                                                                                    |                                                                                                    |                                                                                                    |                                                                                                    | lestine o DToor                                                                                                    | C7744                                                                                                    |                                                                                                    |
| ator Page - Mozilla<br>Ins Places F                                       | a Firefox                                                                                                   | *konfik (                                                                                                    | ~/) - gedit                                                                                                    | MYSQL3                                                                                                    | ge - Mozilla Firef                                                                                                    | fox                                                                                                    | 7.3.10-0]                                                                                                    | menjala                                                                                                    | nkan Program.docx * - Writer<br>Wed 11:20 😤 🏟                                                                                                    |
| ator Page - Mozilla<br>Ins Places F<br>suk (952) - ekos<br>In             | a Firefox                                                                                                   | *konfik (•<br>aru - Googl<br>localhost/s                                                                                                    | e Drive × Teknik Inform                                                                                                    | Administrator Pa<br>Administrator Pa<br>natika STMIK AK ×   I                                                                                                    | ge - Mozilla Firet                                                                                                    | Fox                                                                                                    | (1.5                                                                                                    | NTO State: X                                                                                                    | nkan Program.docx * - Writer<br>Wed 11:20 😤 🌗<br>Administrator Page ×<br>III 🖸                                                                                                    |
| ator Page - Mozilla<br>ins Places F<br>suk (952) - ekos<br><b>1</b><br>in | A Firefox                                                                                                   | *konfik (<br>aru - Googl<br>localhost/s<br>No Nota                                                                                                    | e Drive × Teknik Inform<br>kripsi_herbalindo/pembelian/                                                                                                    | Administrator Panatika STMIK Al: X 1 (data?id=80 Pembeli Phone                                                                                                    | ge - Mozilla Firei<br>PANDUAN PENU<br>Pembeli Email                                                                                                    | fox<br>LISAN SKRI ×                                                                                                    | . J. J. J. J. J. J. J. J. J. J. J. J. J.                                                                                                    | NTO State × 2<br>90% ···· · · · · · · · · · · · · · · · ·                                                                                                     | nkan Program.docx * - Writer<br>Wed 11:20 🗣 🏟<br>Administrator Page ×<br>7 III\ 🖸<br>Status                                                                                                    |
| ator Page - Mozilla<br>nns Places l<br>suk (952) - eko:<br>û<br>an        | a Firefox                                                                                                   | *konfik (<br>aru - Googl<br>localhost/s<br>No Nota<br>N0080                                                                                                   | e Drive × Teknik Inform<br>kripsi_herbalindo/pembelian/<br>Pembeli Nama<br>ZiCo FERNANDO CHRISTIAR                                                                                                    | Administrator Pa<br>Administrator Pa<br>natika STMIK Al: X<br>/data?id=80<br>Pembeli Phone<br>08211234638                                                                                                    | ge - Mozilla Firei<br>PANDUAN PENU<br>Pembeli Email<br>tomas12412@g                                                                                                    | Fox<br>LISAN SKRI ×<br>mail.com Bati                                                                                                    | nbeli Alamat<br>uran RT 8 no 167                                                                                                    | NTO Stater × C<br>Pembeli Kodepos<br>57711                                                                                                    | nkan Program.docx * - Writer<br>Wed 11:20 🗣 🏟<br>Administrator Page ×<br>7 III\ 🖸<br>Status<br>Transakai Baru                                                                                                    |
| ator Page - Mozilla<br>ons Places I<br>suk (952) - eko<br>în<br>an        | A Firefox                                                                                                   | II ocoopt<br>ru - Googl<br>localhost/s<br>No Nota<br>N0080                                                                                                    | e Drive X Teknik Inform<br>kripsi.herbalindo/pembelian/<br>Pembeli Nama<br>ZiCo FERNANDO CHRISTIAR<br>3de Produk                                                                                            | Administrator Pa<br>hatika STMIK Al: X<br>(data?id=80<br>Pembeli Phone<br>08211234638                                                                                                    | ge - Mozilla Firei<br>PANDUAN PENU<br>Pembeli Email<br>tomas12412@g                                                                                                    | fox<br>USAN SKRI ×<br>Per<br>mail.com Bat                                                                                                    | I Let LE ADTARE<br>7.3.10-0]<br>SQL INSERT I<br>Pobli Alamat<br>Indefi Alamat<br>Harga Satuan                                                                                                    | NTO State: × C<br>90% ···· © ¢<br>Pembeli Kodepos<br>57711                                                                                                    | Nam Program.docx * - Writer Wed 11:20 * 4() - * Administrator Page × N III  Status Transakai Baro Wab Total                                                                                                    |
| ator Page - Mozilla<br>ons Places i<br>suk (952) - eko:                   | A Firefox<br>Firefox<br>No.<br>1<br>No.<br>1                                                                | Nooso<br>Keeling                                                                                                    | e Drive × Teknik Inform<br>kripsiherbalindo/pembelian/<br>Pembeli Nama<br>ZICO FERNANDO CHRISTIAR<br>ade Produk<br>23 Pasak Bumi                                                                            | Administrator Pa<br>hatika STMIK Al: X<br>(data?id=80<br>Pembeli Phone<br>08211234638<br>Const<br>Canada                                                                                                    | ge - Mozilla Firei<br>PANDUAN PENU<br>Pembeli Email<br>tomas12412@g                                                                                                    | Fox<br>LISAN SKRI ×<br>mail.com Bat                                                                                                    | I Lec A DTAKE<br>73.10-0]<br>SQL INSERT I<br>P<br>nbeli Alamat<br>Uran RT 8 no 167<br>Harga Satuan                                                                                                    | NTO State: ×<br>Pembeli Kodepos<br>57711 State: State: | Administrator Page ×<br>Status<br>Transakal Baro<br>Ub Total<br>350.000,00                                                                                                    |
| ator Page - Mozilla<br>ons Places i<br>suk (952) - eko:<br>an             | A Firefox                                                                                                   | I U OGOGO<br>* konfik (<br>aru - Googl<br>localhost/s<br>No Nota<br>N0080<br>Ke<br>H0<br>H0                                                                   | e Drive × Teknik Inform<br>kripsi_herbalindo/pembelian/<br>Pembeli Nama<br>ZICO FERNANDO CHRISTIAR<br>ode Produk<br>23 Pasak Bumi<br>24 BRONCHARE                                                           | Administrator Pa<br>hatika STMIK AF X<br>(data?td=80<br>Pembeli Phone<br>08211234638<br>Conet<br>Conet<br>2 Street Britten                                                                                                    | ge - Mozilla Firei<br>PANDUAN PENU<br>Pembeli Email<br>tomas12412@g<br>Jun<br>5                                                                                                    | Fox LISAN SKR ×<br>ISAN SKR ×<br>ISAN SKR ×<br>Batinal                                                                                                    | n-ci - a DYDAN<br>73.10-0]<br>SQL INSERTI<br>SQL INSERTI<br>SQL IN | NTO State:         ×         €           90%         ••         ♥         ≰           Pembeli Kodepos         57711         \$         \$           70.000,00         70.000,00         \$         \$                                                                                                    | Administrator Page ×<br>I Administrator Page ×<br>I II CO<br>Status<br>Transakul Baru<br>ub Total<br>350.000,00<br>140.000,00                                                                                                    |
| ator Page - Mozilla<br>ons Places i<br>suk (952) - eko:<br>@<br>an        | A Firefox                                                                                                   | IL DOGODA<br>* konfik (<br>aru - Googl<br>localhost/s<br>No Nota<br>No080<br>Kr<br>H(<br>H(<br>H(<br>H(<br>H(<br>H(<br>H(<br>H(<br>H(<br>H(                   | e Drive × Teknik Inform<br>kripsi_herbatindo/pembelian/<br>Pembeli Nama<br>ZICO FERNANDO CHRISTIAR<br>ode Produk<br>23 Pasak Bumi<br>34 BRONCHARE<br>35 PORWOCENG                                           | Administrator Pa<br>hatika STMIK AF X<br>//data?id=80<br>Pembeli Phone<br>08211234638<br>Const<br>Const                                                                                                    | ge - Mozilla Fire<br>PANDUAN PENU<br>Pembeli Email<br>tomas12412@g<br>5<br>22<br>2<br>2<br>2<br>2                                                                                                    | Fox<br>LISAN SKR ×<br>Bating Bating                                                                                                    | nbeli Alamat uran RT 8 no 167 Harga Satuan Harga Satuan                                                                                                    | Image: marging of the second second                           | Administrator Page ×<br>Itania Baro<br>Status<br>Transaksi Baro<br>ub Total<br>350,000,00<br>140,000,00                                                                                                    |
| ator Page - Mozilla<br>ons Places i<br>suk (952) - eko:<br>an             | A Firefox                                                                                                   | III Decentric<br>ru - Googl<br>localhost/s<br>No Nota<br>NO080<br>Ka<br>Hi<br>Hi<br>Hi<br>Hi<br>Hi<br>Hi<br>Hi<br>Hi<br>Hi<br>Hi                              | e Drive × Teknik Inform<br>kripsi_herbalindo/pembelian/<br>Pembeli Nama<br>ZICO FERNANDO CHRISTIAR<br>ode Produk<br>03 Pasak Bumi<br>24 BRONCHARE<br>25 PORWOCENO<br>31 Kumis Kucing                        | Administrator Pa<br>hatika STMIK AF X<br>(data?id=80<br>Pembeli Phone<br>08211234638                                                                                                    | ge - Mozilla Firei<br>PANDUAN PENU<br>Pembeli Email<br>tomas12412@g<br>5<br>5                                                                                                    | Fox USAN SKR ×<br>Fox Batter Batter Batt                                                                                                    | nbeli Alamat uran RT 8 no 167 Harga Satuan Harga Satuan                                                                                                    | Pembeli Kodepos           57711         S           70.000,00         90.000,00           60.000,00         60.000,00                                                                                                    | Image: Advised and the second and the secon                                        |
| ator Page - Mozilla<br>ons Places I<br>suk (952) - eko<br><b>û</b><br>an  | A Firefox                                                                                                   | tu social<br>aru - Googl<br>localhost/s<br>No080<br>Ka<br>H(<br>H(<br>H(<br>H(<br>H(<br>H(<br>H(<br>H(<br>H(<br>H(<br>H(<br>H(<br>H(                          | e Drive × Teknik Inform<br>krjpsi_herbalindo/pembelian/<br>Pembeli Nama<br>ZICO FERNANDO CHRISTIAR<br>ode Produk<br>03 Pasak Bumi<br>24 BRONCHARE<br>25 PORWOCENG<br>21 Kurnis Kucing<br>22 Shifa kid (madu | Administrator Pa<br>hatika STMIK AF X<br>(data?id=80<br>Pembeli Phone<br>08211234638<br>Course<br>1046 Screenstat<br>                                                                                                    | ge - Mozilla Firei<br>PANDUAN PENU<br>bomas12412@g<br>bomas12412@g<br>bomas124120 | Fox USAN SKR ×<br>Fox USAN SKR ×<br>mail.com Bat                                                                                                    | nbeli Alamat<br>uran RT 8 no 167<br>Harga Satuan                                                                                                    | Pembeli Kodepos         S           70.000,00         90.000,00           900,000,00         50.000,00                                                                                                    | Image: Advance of the second second                                        |
| ator Page - Mozillä<br>ons Places I<br>suk (952) - eko<br>ân              | a Firefox<br>Firefox<br>X 	 Terbo<br>No.<br>1<br>No<br>1<br>2<br>3<br>4<br>5                                | tuseeeeeeeeeeeeeeeeeeeeeeeeeeeeeeeeeeee                                                                                                    | e Drive × Teknik Inform<br>kripsi_herbalindo/pembelian/<br>Pembeli Nama<br>ZICO FERNANDO CHRISTIAR<br>ode Produk<br>03 Pasak Bumi<br>04 BRONCHARE<br>25 PORWOCENG<br>21 Kumis Kucing<br>22 Shifa kid (madu  | Administrator Panatika STMIK AF X<br>Administrator Panatika STMIK AF X<br>/data?id=80<br>Pembeli Phone<br>08211234638<br>Course<br>Course                                                                                                    | ge - Mozilla Firei<br>PANDUAN PENU<br>bomas12412@g<br>5<br>5<br>6<br>6<br>6<br>6<br>7<br>8<br>8<br>8<br>8<br>8<br>8<br>8<br>8<br>8<br>8<br>8<br>8<br>8<br>8<br>8                                                                                                    | Fox<br>USAN SKR ×<br>mail.com Bat                                                                                                    | I Le La DTAM<br>73.10-0]                                                                                                    | Pembeli Kodepos         S           70.000,00         90,000,00         90,000,00         90,000,00         90,000,00         90,000,00         90,000,00         90,000,00         90,000,00         90,000,00         90,000,00         90,000,00         90,000,00         90,000,00         90,000,00         90,000,00         90,000,00         90,000,00         90,000,00         90,000,00         90,000,00         90,000,00         90,000,00         90,000,00         90,000,00         90,000,00         90,000,00         90,000,00         90,000,00         90,000,00         90,000,00         90,000,00         90,000,00         90,000,00         90,000,00         90,000,00         90,000,00         90,000,00         90,000,00         90,000,00         90,000,00         90,000,00         90,000,00         90,000,00         90,000,00         90,000,00         90,000,00         90,000,00         90,000,00         90,000,00         90,000,00         90,000,00         90,000,00         90,000,00         90,000,00         90,000,00         90,000,00         90,000,00         90,000,00         90,000,00         90,000,00         90,000,00         90,000,00         90,000,00         90,000,00         90,000,00         90,000,00         90,000,00         90,000,00         90,000,00         90,000,00         90,000,00         90,000,0                                                                                                    | Administrator Page × I UN CD Status Cransakal Bar Ub Total 350.000,00 140.000,00 180.000,00 180.000,000,00 180.000,000,00 180.000,00                 |
| ator Page - Mozillä<br>ons Places I<br>suk (952) - ekc<br><b>û</b><br>an  | a Firefox<br>Firefox<br>X 	 Terble<br>0<br>No.<br>1<br>No<br>1<br>2<br>3<br>4<br>5                          | * Konfik (<br>aru - Googl<br>localhost/s<br>No Nota<br>No080<br>Ka<br>Hi<br>Hi<br>Hi<br>Hi                                                                    | e Drive × Teknik Inform<br>kripsi_herbalindo/pembelian/<br>Pembeli Nama<br>ZICO FERNANDO CHRISTIAR<br>ode Produk<br>9 BRONCHARE<br>05 PORWOCENG<br>01 Kumis Kucing<br>22 Shifa kid (madu                    | Administrator Panatika STMIK AF X  Administrator Panatika STMIK AF X  /data?id=80  Pembeli Phone 08211234638  Const.  Const.  Const.  Const.  Const.  Const.  Const.  Const.  Const.  Const.  Const.  Const.  Const.  Const.  Const.  Const.  Const.  Const.  Const.  Const.  Const.  Const.  Const.  Const.  Const.  Const.  Const.  Const.  Const. Const. Const. Cons                                                                                                    | ge - Mozilla Firei<br>PANDUAN PENU<br>bomas12412@g<br>5<br>5<br>5<br>6 0 0 5<br>5                                                                                                    | Fox<br>USAN SKR ×<br>mail.com Bat                                                                                                    | I LE LE ADTANE<br>73.10-0]                                                                                                    | Pembeli Kodepos         S           77.00,000         9           900,000,00         9           000,000,00         9           000,000,00         9           000,000,00         9           000,000,00         9           000,000,00         9           000,000,00         9           000,000,00         9           000,000,00         9           000,000,00         9           000,000,00         9           000,000,00         9           000,000,00         9           000,000,00         9           000,000,00         9           000,000,00         9           000,000,00         9           000,000,00         9           000,000,00         9           000,000,00         9           000,000,00         9           000,000,00         9           000,000,00         9           000,000,00         9           000,000,00         9           000,000,00         9           000,000,00         9           000,000,00         9           000,000,00         9                                                                                                    | Image: Program.docx * - Writer           Wed 11:20 *           Wed 11:20 *           Image: Program.docx * - Writer           Image: Program.docx * - Writer      <                                                                                                    |
| ator Page - Mozillä<br>sins Places i<br>suk (952) - ekc<br>â<br>an        | a Firefox<br>Firefox<br>X<br>A<br>Terb<br>C<br>C<br>No.<br>1<br>No.<br>1<br>2<br>3<br>4<br>5                | * +konfik (<br>aru - Googl<br>localhost/s<br>No Nota<br>No080<br>K<br>Hi<br>Hi<br>Hi<br>Hi<br>Hi                                                              | e Drive × Teknik Inform<br>kripsi_herbalindo/pembelian/<br>Pembeli Nama<br>ZICO FERNANDO CHRISTIAR<br>ode Produk<br>03 Pasak Bumi<br>04 BRONCHARE<br>05 PORWOCENG<br>01 Kumis Kuding<br>22 Shifa kid (madu  | Administrator Pa<br>natika STMIK AF ×<br>/data?id=80<br>Pembeli Phone<br>08211234638<br>Const<br>Const                                                                                                    | ge - Mozilla Fire.<br>PANDUAN PENU<br>tomas12412@g<br>5<br>5<br>6<br>6<br>7<br>7<br>7<br>7<br>7<br>7<br>7<br>7<br>7<br>7<br>7<br>7<br>7<br>7<br>7<br>7                                                                                                    | Fox<br>LISAN SKR ×<br>Mail.com<br>Bat                                                                                                    | I LE LA DECAL<br>73.10-0]                                                                                                    | Pembeli Kodepos         S           70.000,00         9           70.000,00         9           900,000,00         9           000,000,00         9           000,000,00         9           000,000,00         9           000,000,00         9           000,000,00         9           000,000,00         9           000,000,00         9           000,000,00         9           000,000,00         9           000,000,00         9           000,000,00         9           000,000,00         9           000,000,00         9           000,000,00         9           000,000,00         9           000,000,00         9           000,000,00         9           000,000,00         9           000,000,00         9           000,000,00         9           000,000,00         9           000,000,00         9           000,000,00         9           000,000,00         9           000,000,00         9           000,000,00         9           00,000,00         9 </td <td>nkan Program.docx * - Writer<br/>Wed 11:20 * • • • • • • • • • • • • • • • • • •</td>                                                                                                    | nkan Program.docx * - Writer<br>Wed 11:20 * • • • • • • • • • • • • • • • • • •                                                                                                    |
| ator Page - Mozillä<br>ins Places I<br>suk (952) - ekc<br>â<br>an         | a Firefox<br>Firefox<br>No.<br>No.<br>1<br>No.<br>1<br>2<br>3<br>4<br>5                                     | * +konfik (<br>aru - Googl<br>localhost/s<br>No Nota<br>No080<br>K<br>H<br>H<br>H<br>H<br>H<br>H<br>H<br>H<br>H<br>H                                          | e Drive × Teknik Inform<br>kripsi_herbalindo/pembelian/<br>Pembeli Nama<br>ZICO FERNANDO CHRISTIAR<br>ode Produk<br>03 Pasak Bumi<br>04 BRONCHARE<br>05 PORWOCENG<br>01 Kumis Kusing<br>02 Shifa kid (madu  | Administrator Pa<br>natika STMIK Al: x<br>data?id=80<br>Pembeli Phone<br>08211234638<br>Const<br>const to solve<br>const to solve<br>const to                                                                                                    | ge - Mozilla Fire<br>PANDUAN PENU<br>tomas12412@g<br>5<br>5<br>6<br>6<br>7<br>7<br>7<br>7<br>7<br>7<br>7<br>7<br>7<br>7<br>7<br>7<br>7<br>7<br>7<br>7                                                                                                    | Fox<br>LISAN SKR ×<br>Mail.com<br>Bat                                                                                                    | I L-C - LA DECAM<br>73.10-0] ■ SOL INSERT I      SOL INSERT I      Alamat      uran RT 8 no 167      Harga Satuan      Alamat      I                                                                                                    | Pembeli Kodepos           57711           70.000,00           90.000,00           70.000,00           90.000,00           000,000,00           000,000,00           000,000,00           000,000,00           000,000,00           000,000,00           000,000,00           000,000,00           000,000,00           000,000,00           000,000,00           000,000,00           000,000,00           000,000,00           000,000,00           000,000,00           000,000,00           000,000,00           000,000,00           000,000,00           000,000,00           000,000,00           000,000,00           000,000,00           000,000,00           000,000,00           000,000,00           000,000,00           000,000,00           000,000,00           000,000,00           000,000,00           000,000,00           000,000,00           000,000,00           000,000,00           000,000,00           000,00                                                                                                    | nkan Program.docx * - Writer<br>Wed 11:20 * • • • • • • • • • • • • • • • • • •                                                                                                    |
| ator Page - Mozillä<br>sins Places i<br>suk (952) - ekc<br>â<br>an        | a Firefox<br>Firefox<br>No.<br>No.<br>1<br>No.<br>1<br>2<br>3<br>4<br>5                                     | * +konfik (<br>aru - Googl<br>localhost/s<br>No Nota<br>No080<br>K<br>H<br>H<br>H<br>H<br>H<br>H<br>H<br>H<br>H<br>H<br>H<br>H<br>H<br>H<br>H<br>H<br>H<br>H  | e Drive × Teknik Inform<br>kripsi_herbalindo/pembelian/<br>Pembeli Nama<br>ZICO FERNANDO CHRISTIAR<br>ode Produk<br>03 Pasak Bumi<br>04 BRONCHARE<br>05 PORWOCENG<br>01 Kumis Kuding<br>02 Shifa kid (madu  | Administrator Pa<br>natika STMIK Al: x<br>Vdata?id=80<br>Pembeli Phone<br>08211234638<br>Const<br>const<br>cons | ge - Mozilla Fire<br>PANDUAN PENU<br>tomas12412@g<br>5<br>5<br>5<br>5<br>5<br>5<br>5<br>5<br>5<br>5<br>5<br>5<br>5<br>5<br>5<br>5<br>5<br>5<br>5                                                                                                    | Fox<br>LISAN SKR ×<br>LISAN SKR ×<br>Bati<br>aniah                                                                                                    | I LE LE ADTANE<br>73.10-0]                                                                                                    | Image: mean part of the second second seco                           | nkan Program.docx * - Writer<br>Wed 11:20 * • • • • • • • • • • • • • • • • • •                                                                                                    |
| ator Page - Mozillä<br>ons Places I<br>suk (952) - ekc<br>Co<br>an        | a Firefox<br>Firefox<br>X<br>A<br>Terb<br>0<br>No.<br>1<br>No.<br>1<br>2<br>3<br>4<br>5                     | * +konfik (<br>aru - Googl<br>localhost/s<br>No Nota<br>No080<br>K<br>Hi<br>Hi<br>Hi<br>Hi<br>Hi<br>Hi<br>Hi<br>Hi<br>Hi<br>Hi<br>Hi<br>Hi<br>Hi              | e Drive × Teknik Inform<br>kripsiherbalindo/pembelian/<br>Pembeli Nama<br>ZICO FERNANDO CHRISTIAR<br>ode Produk<br>03 Pasak Bumi<br>04 BRONCHARE<br>05 PORWOCENG<br>01 Kumis Kucing<br>02 Shifa kid (madu   | Administrator Pa<br>natika STMIK Al: X<br>/data?id=80<br>Pembeli Phone<br>08211234638<br>Const<br>const<br>c                                                                                                    | ge - Mozilla Fire<br>PANDUAN PENU<br>tomas12412@g<br>2 2<br>5 5<br>6 0 0 0 0<br>7 0 0<br>7 0 0<br>7 0 0<br>7 0 0<br>7 0 0<br>7 0 0<br>7 0 0<br>7 0 0<br>7 0 0<br>7 0 0<br>7 0 0<br>7 0 0<br>7 0 0<br>7 0<br>7                                                                                                    | Fox<br>USAN SKR ×<br>High Bat<br>Isoportion<br>Isoportion<br>Iso | I L-C - A DTAME<br>73.10-0]  SOL INSERT I  SOL INSERT I  Auran RT 8 no 167  Harga Satuan  Harga Satuan  I I I I I I I I I I I I I I I I I I                                                                                                    | Image: mail of the state of the state of the st                           | nkan Program.docx * - Writer<br>Wed 11:20                                                                                                    |
| ator Page - Mozilla<br>ins Places I<br>suk (952) - ekc<br>i û<br>an       | a Firefox<br>Firefox<br>No.<br>1<br>No.<br>1<br>2<br>3<br>4<br>5                                            | * konfrik (<br>aru - Googl<br>tocathost/s<br>No Nota<br>No080<br>K<br>K<br>Hi<br>H<br>H<br>H<br>H<br>H<br>H<br>H<br>H<br>H<br>H<br>H<br>H<br>H<br>H<br>H<br>H | e Drive × Teknik Inform<br>kripsiherbalindo/pembelian/<br>Pembeli Nama<br>ZICO FERNANDO CHRISTIAR<br>ode Produk<br>03 Pasak Bumi<br>04 BRONCHARE<br>05 PORWOCENG<br>01 Kumis Kucing<br>02 Shifa kid (madu   | Administrator Pa<br>Administrator Pa<br>natika STMIK AI: ×<br>//data?/d=80<br>Pembeli Phone<br>08211234638<br>08211234638<br>08211234658<br>08211234658<br>08211234658<br>08211234658<br>08211234658<br>08211234658<br>08211234658<br>08211234658<br>08211234658<br>08211234658<br>08211234658<br>08211234658<br>08211234658<br>08211234658<br>0821124658<br>0821124658<br>0821145658<br>08211455658<br>08211455658<br>082114556565658<br>082114555565656565656565656                                                                                                    | ge - Mozilla Fire<br>PANDUAN PENU<br>tomas12412@g<br>5<br>5<br>6<br>6<br>7<br>7<br>7<br>7<br>7<br>7<br>7<br>7<br>7<br>7<br>7<br>7<br>7<br>7<br>7<br>7                                                                                                    | Fox UISAN SKR ×                                                                                                    | I LE LE ADTANE<br>73.10-0]                                                                                                    | Image: NTO State:         Image: NTO State:                                                                                                    | nkan Program.docx * - Writer<br>Wed 11:20                                                                                                    |
| ator Page - Mozilla<br>ins Places I<br>suk (952) - ekc<br>' û<br>an       | a Firefox<br>Firefox<br>X<br>X<br>A<br>Terb<br>0<br>No.<br>1<br>No.<br>1<br>2<br>3<br>4<br>5<br>5<br>0<br>0 | * konfirma C                                                                                                    |                                                                                                    | Administrator Panatika STMIK AI: X 1<br>Administrator Panatika STMIK AI: X 1<br>/data?id=80<br>Pembeli Phone<br>08211234638<br>Conte<br>Conte<br>Cont                                                                                                    | ge - Mozilla Fire<br>PANDUAN PENU<br>tomas12412@g<br>5<br>5<br>6<br>7<br>7<br>7<br>7<br>7<br>7<br>7<br>7<br>7<br>7<br>7<br>7<br>7<br>7<br>7<br>7<br>7                                                                                                    | Fox<br>LISAN SKR ×<br>lisan SKR ×<br>mail.com Bati<br>nlah 2<br>second<br>2<br>2<br>2<br>2<br>2<br>2<br>2<br>2<br>2<br>2<br>2<br>2<br>2                                                                                                    | I Le Le ADTANE<br>73.10-0]                                                                                                    | Image: mail of the state in the state in the st                           | nkan Program.docx * - Writer<br>Wed 11:20 * • • •<br>a Administrator Page * •<br>a Administrator Page * •<br>a Administrator Bage * •<br>a Administrator Bage * •<br>a Administrator Bage * •<br>a Administrator Dage * •<br>a Administrator Organization of the second of the second of the |
| ator Page - Mozillä<br>suk (952) - ekc<br>/ û<br>an                       | a Firefox<br>Firefox<br>No.<br>No.<br>1<br>No<br>1<br>2<br>3<br>4<br>5<br>0<br>0                            | *konfik (<br>aru - Googl<br>tocathost/s<br>No Nota<br>No080<br>Kapedisi<br>Rkspedisi<br>Rkspedisi<br>Rkspedisi<br>Rkspedisi<br>Rkspedisi<br>Rkspedisi         |                                                                                                    | Administrator Pa<br>Administrator Pa<br>natika STMIK AI: ×<br>/data?/d=80<br>Pembeli Phone<br>08211234638<br>08211234638<br>08211234658<br>08211234658<br>08211234658<br>08211234658<br>08211234658<br>08211234658<br>08211234658<br>08211234658<br>08211234658<br>0821124658<br>0821124658<br>0821145658<br>08211455658<br>08211455658<br>082114556565658<br>082114555656565656565656565                                                                                                    | ge - Mozilla Fire<br>PANDUAN PENU<br>tomas12412@g<br>5<br>5<br>5<br>6<br>6<br>7<br>7<br>7<br>7<br>7<br>7<br>7<br>7<br>7<br>7<br>7<br>7<br>7<br>7<br>7                                                                                                    | Fox UISAN SKR ×<br>mail.com Bat                                                                                                    | I L-C A DTown<br>73.10-0]<br>eff SOL INSERT I<br>i for a second second secon                                                                                                    | Tro State: ×      C     C         | nkan Program.docx * - Writer<br>Wed 11:20                                                                                                    |

Fiktur Admin Melakukan Konfirmasi Pembelian yang dilakukan oleh pembeli. Mengisikan Ekpidisi dan keterangan ongks krim barang.

| n. Fikture Admin detail Rinciar | n Pembayaran dalam transaksi |
|---------------------------------|------------------------------|
|---------------------------------|------------------------------|

| Applications Places Fire            | fox     |                     |                       |                             |                    |                    |                        |                          |                        |                       |                    | Wed                 | 11:24 🍷            | 0) 🗎       |
|-------------------------------------|---------|---------------------|-----------------------|-----------------------------|--------------------|--------------------|------------------------|--------------------------|------------------------|-----------------------|--------------------|---------------------|--------------------|------------|
|                                     |         |                     |                       |                             | Administrat        | or Page - M        | lozilla Firefo         | x                        |                        |                       |                    |                     | -                  | • ×        |
| d Kotak Masuk (952) - ekಂs 🗙        | 🛆 Terba | aru - Google [      | Drive ×               | Teknik Informatik           | a STMIK AK         | × PAND             | UAN PENULI             | SAN SKRI 🗙               | 🔤 SQL IN               | ISERT INTO            | Staten 🗙 📴         | 3 Administrato      | r Page             | × H        |
| - → ሮ û                             |         | localhost/skrij     |                       |                             |                    |                    |                        |                          |                        |                       | ◙ ☆                |                     | lii\ C             | ≡∣נ        |
| Administrator                       |         |                     |                       |                             |                    |                    |                        |                          |                        |                       |                    |                     | 4                  | ÷          |
| B Produk                            |         |                     |                       |                             |                    |                    |                        |                          |                        |                       |                    |                     |                    |            |
| e Pembeli                           | Daf     | itar Data           | Pembay                | aran                        |                    |                    | k                      |                          |                        |                       |                    |                     |                    |            |
| Pembelian                           |         |                     |                       |                             |                    |                    |                        | pencarian                |                        |                       |                    |                     |                    |            |
| Pembayaran                          | No.     | Pembelian<br>Nonota | Pembelian<br>Penerima | Pembelian<br>Alamatpenerima | Pembelian<br>Phone | Pembelian<br>Total | Pembelian<br>Nomorresi | Pembelian<br>Ongkoskirim | Pembelian<br>Ekspediai | Pembelian<br>Kodeunik | Pembayaran<br>Nama | Pembayaran<br>Norek | Pembayaran<br>Bank | Pem<br>Jum |
|                                     | 1       | HI-20200129         | iwant                 | karang                      | 0000012            | 70000              |                        |                          |                        | 66                    | iwanttt            | fsfs                | BCA                | 7006       |
|                                     |         |                     |                       |                             |                    |                    |                        |                          |                        |                       |                    |                     |                    |            |
| 👂 Administrator Page - Mozilla Fire | efox 📝  |                     | - gedit               |                             | MYSQL3             |                    |                        | XAMPP 7.                 | 3.10-0]                |                       | M menjala          | nkan Program.do     | ocx * - Writer     | 1/4        |

Fikture Rincian Detail data Pembayaran yang telah dilakukan oleh pembeli.

5 . Menjalankan Aplikasi sebagai User Pelanggan

User masuk ke alamat http://localhost/skripsi\_herbalindo/ pada Browser

a. Fikture Tampilan User pada saat belum menjadi anggota

| Applications Places         | Firefox       |                    |                        |                              |                                      |                        |                             |               | Wed 11:26           | 7     | <b>4</b> 0) | ₿  |
|-----------------------------|---------------|--------------------|------------------------|------------------------------|--------------------------------------|------------------------|-----------------------------|---------------|---------------------|-------|-------------|----|
|                             |               |                    |                        | Herbal In                    | do - Mozilla Fire                    | Гох                    |                             |               |                     | -     | •           | ×  |
| Motak Masuk (952) - 🗙       | : 🛛 🔺 Terbaru | - Google Dri 🗙     | Teknik Informatika STN |                              | Penulisan $\times$                   | 🔤 SQL INS              | SERT INTO S 🗙 📔 🖂 Administr | ator Page 🛛 🗙 | 🔀 Herbal Indo       |       | ×           | +  |
| ← → ♂ ŵ                     |               |                    |                        |                              |                                      |                        |                             | … ◙ ☆         |                     | ١II/  | <b>ED</b>   |    |
|                             |               | Belanja on         | iline aman dan nya     | Her<br>Man di Herbal<br>Home | Dal Indo Utama,N<br>Register   Login | <b>k</b><br>1alang Mer | nghadirkan produk terbaik   | ς.            |                     |       |             |    |
|                             | Daftar D      | ata Produl         | k                      |                              |                                      |                        | Your cart                   |               |                     |       |             |    |
|                             | Produk        |                    | Harga                  | Berat (gr)                   | Aksi                                 |                        | Keranjang Belanja Anda I    | Kosong        |                     |       |             |    |
|                             | H             | H031<br>TAMINIC    | 70.000,00              | 60                           | 1<br>Beli                            | •                      |                             |               |                     |       |             |    |
|                             | 1             |                    | 90.000,00              | 70                           | 1                                    | -                      |                             |               |                     |       |             |    |
| 👅 Herbal Indo - Mozilla Fin | efox          | 🃝 *konfik (~/) - g | gedit                  | MYSQL3                       |                                      | - [XA                  | MPP 7.3.10-0]               | menjalank     | an Program.docx * - | Write | er 1        | /4 |

| b. | Fiktur tampilan | User melakukan | Registrasi |
|----|-----------------|----------------|------------|
|----|-----------------|----------------|------------|

| Applications Places Firefox                                                                                |          |                  |             |                | Wed 11:33            | •      | •) 🔒 |   |
|----------------------------------------------------------------------------------------------------|----------|------------------|-------------|----------------|----------------------|--------|------|---|
| Herbal Indo - Mozilla Firefox                                                                              |          |                  |             |                |                      | -      | • >  | ¢ |
| 🛛 🗹 Kotak Masuk (952) – 🗙 🛛 🕹 Terbaru - Google Dr 🗙 🗍 Teknik Informatika STMr 🗙 🛛 PANDUAN PENULISAN 🗴 🔤 St | QL INSEF | RT INTO S 🗙 🛛    | 🗵 Administr | rator Page 🛛 🗙 | 🔀 Herbal Indo        |        | × -  | ŀ |
| ← → C û (i) localhost/skripsi_herbalindo/welcome/register                                                  |          |                  |             | … ♥ ☆          |                      | lii\ C |      |   |
|                                                                                                    |          |                  |             |                |                      |        |      | I |
| Billing address                                                                                            |          | Your cart        |             |                |                      |        |      | I |
| Nama Lengkap                                                                                               | k        | HITAMINIC        |             | 70.000,        | 00                   |        |      | l |
| Nama Lengkap                                                                                               |          | 1 * Rp. 70.000,0 | 0           |                |                      |        |      |   |
| Phone                                                                                                    |          | t livelle serie  |             |                |                      |        |      | ł |
| No Telphone                                                                                                |          | 1 * Rp. 90.000,0 | 0           | 90.000,        | 00                   |        |      | I |
| Email                                                                                                    |          | hapus            |             |                |                      |        |      | I |
| e-mail                                                                                                    |          | Total Rp.        |             | 160.000,       | 00                   |        |      | I |
| Password                                                                                                   |          | Check Out        | Konfin      | masi Pembelia  | 1                    |        |      | I |
| Password                                                                                                   |          |                  |             |                |                      |        |      | I |
| Alamat                                                                                                    |          |                  |             |                |                      |        |      | I |
|                                                                                                    |          |                  |             |                |                      |        |      | I |
|                                                                                                    |          |                  |             |                |                      |        |      | I |
| Kode Pos                                                                                                   |          |                  |             |                |                      |        |      |   |
| Kode Pos                                                                                                   |          |                  |             |                |                      |        |      | I |
|                                                                                                    |          |                  |             |                |                      |        |      |   |
| 💪 Herbal Indo - Mozilla Firefox 🏹 *konfik (~/) - gedit 📲 MYSQL3                                            | XAMF     | P 7.3.10-0]      |             | menjalan       | kan Program.docx * - | Writer | 1/4  | 4 |
|                                                                                                    |          | ,                |             | · _ ·          |                      |        |      |   |

Klik pada registrasi untuk menjadi anggota isi data diri beruapa nama, nomor telpon, Email, Password ,alamat dan kode pos Kemudian klik Daftar.

c. Fiktur Tampilan User Login

| Applications Places Fi                  | irefox                    |                          |                       |              |                                                      |                    | V          | Ved 11:31 | •      | <b>4</b> 0) | 1 |  |  |  |
|-----------------------------------------|---------------------------|--------------------------|-----------------------|--------------|------------------------------------------------------|--------------------|------------|-----------|--------|-------------|---|--|--|--|
|                                         |                           |                          |                       |              |                                                      | -                  | •          | ×         |        |             |   |  |  |  |
| 📔 Kotak Masuk (952) - 🗙 🛛               | 🍐 Terbaru - Google Dri 🗙  | Teknik Informatika STM × | PANDUAN PENULISAN     | × 🛛 🔤 SQL II | NSERT INTO S 🗙 🛛 🖂                                   | Administrator Page | 🗙 🔀 Hei    | rbal Indo |        | ×           | + |  |  |  |
| $\leftarrow \rightarrow $ C $rac{1}{2}$ |                           |                          |                       |              |                                                      | 90% 🛛              | <b>₽</b> ☆ |           | lii\ C | D           |   |  |  |  |
|                                         | Herbal Indo               |                          |                       |              |                                                      |                    |            |           |        |             |   |  |  |  |
|                                         | Belanja o                 | nline aman dan nyama     | n di Herbal Indo Utam | a,Malang Me  | enghadirkan produ                                    | k terbaik.         |            |           |        |             |   |  |  |  |
|                                         |                           |                          | Home   Register   Lo  | jin          |                                                      |                    |            |           |        |             |   |  |  |  |
|                                         |                           |                          |                       |              |                                                      |                    |            |           |        |             |   |  |  |  |
| Lo                                      | gin                       |                          |                       |              | Your cart                                            |                    |            |           |        |             |   |  |  |  |
| Use                                     | rname                     |                          |                       |              | HITAMINIC                                            | 70                 | 0.000,00   |           |        |             |   |  |  |  |
| @                                       | tomas12412@gmail.co       | m                        |                       |              | 1 * Rp. 70.000,00                                    |                    |            |           |        |             |   |  |  |  |
| Pas                                     | sword                     |                          |                       |              | Hiusilangsing                                        | 00                 | 000.00     | 00,00     |        |             |   |  |  |  |
| *                                       | 1                         |                          |                       |              | 1 * Rp. 90.000,00                                    | 90                 | 1.000,00   |           |        |             |   |  |  |  |
|                                         |                           |                          | hapus                 |              |                                                      |                    |            |           | ł      |             |   |  |  |  |
|                                         |                           | Total Rp.                | 160                   | 0.000,00     |                                                      |                    |            |           |        |             |   |  |  |  |
| Be                                      | elum punya akun? register |                          |                       |              | Check Out                                            | Konfirmasi Pem     | belian     |           |        |             |   |  |  |  |
| ۏ Herbal Indo - Mozilla Firefox         | 🃝 *konfik (~/)            | gedit                    | MYSQL3                |              | [XAMPP 7.3.10-0] Menjalankan Program.docx * - Writer |                    |            |           |        |             |   |  |  |  |
|                                         |                           |                          |                       | )            |                                                      |                    |            |           |        |             | П |  |  |  |

Lakukan logi dengan mengisikan user name dan password sesuai pada saat regitrasi.

d. Fiktur tampilan user melakukan pemesan produk dan fikture detail Produk

| Applications Places Firefox                                                                                                    |                               |                                         |                                                      | Wed 11:39 🔶 🌒 🗎                          |  |  |  |  |  |  |  |  |  |
|----------------------------------------------------------------------------------------------------|-------------------------------|-----------------------------------------|------------------------------------------------------|------------------------------------------|--|--|--|--|--|--|--|--|--|
|                                                                                                    | Herbal Indo - Mozilla Firefox |                                         |                                                      |                                          |  |  |  |  |  |  |  |  |  |
| 🗹 Kotak Masuk (952) - 🗙 🔺 A Terba                                                                                                    | ru - Google Dr 🗙 📔 Teknik I   | nformatika STMI 🗙 🛛 PANDUAN PE          | NULISAN 🗙 🛛 🚟 SQL INSERT INTO S 🗙 🛛 🖂 🖉              | Administrator Page 🗙 🗵 Herbal Indo 🛛 🗙 🕂 |  |  |  |  |  |  |  |  |  |
| $\leftrightarrow$ $\rightarrow$ C $\textcircled{a}$                                                                                                    | ③ localhost/skripsi_herbali   |                                         |                                                      | (90%) ···· ♥ ☆ /// (1) =                 |  |  |  |  |  |  |  |  |  |
| Herbal Indo<br>Belanja online aman dan nyaman di Herbal Indo Utama, Malang Menghadirkan produk terbaik.<br>Home   Dashboard   Profil   Logout<br>Selamat Datang, RIZKI YANNURAHMAN Your cart |                               |                                         |                                                      |                                          |  |  |  |  |  |  |  |  |  |
| Daftar Per                                                                                                    | nbelian                       |                                         | HITAMINIC                                            | 70.000,00                                |  |  |  |  |  |  |  |  |  |
| No Tangga<br>Belanja                                                                                                    | al No Nota No E<br>a Resi     | Ekspedisi Total Ongkos<br>Belanja Kirim | Status 1*Rp. 70.000,00                               |                                          |  |  |  |  |  |  |  |  |  |
| 1 Rabu,<br>29<br>Januar<br>2020                                                                                                    | HI-20200129                   | 70.000,00 0,00                          | Menunggu Konfirmasi Pembayara<br>1 ° Rp. 90.000,00   | 90,000,00                                |  |  |  |  |  |  |  |  |  |
| 2 Jum'at<br>17<br>Januar<br>2020                                                                                                    | HI-20200117                   | 70.000,00 0,00                          | Silahkan melakukan pembayaran Total Rp.<br>Check Out | 160.000,00<br>Konfirmasi Pembelian       |  |  |  |  |  |  |  |  |  |
| 3 Kamis,                                                                                                    | HI-20200116                   | 70.000,00 0,00                          | Silahkan melakukan pembayaran                        |                                          |  |  |  |  |  |  |  |  |  |
| 🝯 Herbal Indo - Mozilla Firefox                                                                                                    | 📝 *konfik (~/) - gedit        | MYSQL3                                  | [XAMPP 7.3.10-0]                                     | menjalankan Program.docx * - Writer 1/4  |  |  |  |  |  |  |  |  |  |

Setelah login melakukan pemesan berdasarkan produk yang telah tersedia klik lau pilih jumlah produk dan detail keranjang terdapat pada your cart

e. Setelah mekukan Pemesanan User mengisikan data peneriman pada fiktur alamat

peneriman.

| Applications Places Firefox                                                                                 |                                             | Wed 11:41 <table-cell> 📢</table-cell> | ₿   |  |  |  |  |  |  |
|----------------------------------------------------------------------------------------------------|---------------------------------------------|---------------------------------------|-----|--|--|--|--|--|--|
| Herbal Indo - Mozilla Firefox                                                                               |                                             | - •                                   | ×   |  |  |  |  |  |  |
| 🍯 Kotak Masuk (952) - 🗙 🛛 🛆 Terbaru - Google Dr 🗙 🕇 Teknik Informatika STM 🗙 🕇 PANDUAN PENULISAN 🗙 🔤 SQL IN | NSERT INTO S 🗙 🛛 🖂 Administrator Page 🛛 🗙 🛛 | Herbal Indo 🛛 🗙                       | +   |  |  |  |  |  |  |
| ← → C û localhost/skripsi_herbalindo/welcome/konfirmasi                                                     | 90%) 🚥 🛡 🏠                                  | lii\ 🖽                                |     |  |  |  |  |  |  |
|                                                                                                    | ngnaulikan produk terbaik.                  |                                       |     |  |  |  |  |  |  |
| Home   Dashboard   Profil   Logout                                                                          |                                             |                                       |     |  |  |  |  |  |  |
| •                                                                                                    |                                             |                                       |     |  |  |  |  |  |  |
| Konfirmasi Pembelian                                                                                        | Your cart                                   |                                       |     |  |  |  |  |  |  |
| Penerima<br>Nama Penerima                                                                                   | HITAMINIC 70.000,00                         |                                       |     |  |  |  |  |  |  |
| Budi                                                                                                    | hapus                                       |                                       |     |  |  |  |  |  |  |
| Nomor telphone                                                                                              | Hiusilangsing 90.000,00                     |                                       |     |  |  |  |  |  |  |
| 0987                                                                                                    | 1 * Rp. 90.000,00                           |                                       |     |  |  |  |  |  |  |
| Allamat                                                                                                    | Total Rp. 160.000.00                        |                                       |     |  |  |  |  |  |  |
| asa jua                                                                                                    | Cheek Out                                   |                                       |     |  |  |  |  |  |  |
|                                                                                                    | Konfirmasi Pembelian                        |                                       |     |  |  |  |  |  |  |
| Kode Pos                                                                                                    |                                             |                                       |     |  |  |  |  |  |  |
| 1000                                                                                                    |                                             |                                       |     |  |  |  |  |  |  |
| HITAMINIC 70.000,00                                                                                         |                                             |                                       |     |  |  |  |  |  |  |
| Hiusilangsing 90.000,00                                                                                     |                                             |                                       |     |  |  |  |  |  |  |
| li ⊥ - rg/ 0000000 *<br>li ⊥ - rg/ 0000000 * konfik (~/) - gedit MYSQL3 [20]                                | (AMPP 7.3.10-0] Menjalankan Pr              | rogram.docx * - Writer                | 1/4 |  |  |  |  |  |  |
|                                                                                                    |                                             |                                       |     |  |  |  |  |  |  |

f. Setelah melakukan pengisisan data penerima pembelian melakukan konfirmasi pemebayaran berdasarkan detail bayar.

|                      |                                |                                | Herbal Indo - Mozilla Eire    | ov            |               |               |               |                                 |        |   |  |  |  |
|----------------------|--------------------------------|--------------------------------|-------------------------------|---------------|---------------|---------------|---------------|---------------------------------|--------|---|--|--|--|
|                      |                                |                                |                               |               |               |               |               |                                 |        |   |  |  |  |
| Kotak Masuk (952) -  | 🗙 🛛 🛆 Terbaru - Google Dr 🗙    | Teknik Informatika STMEX       | PANDUAN PENULISAN X           | SQL INS       | ERTINIOS×     | C Administrat | or Page X     | <ul> <li>Herbal Indo</li> </ul> |        | × |  |  |  |
| -)→ × û              | ilocalhost/skrip               | osi_herbalindo/welcome/konfiri | masi                          |               |               | 90%           | … ♥ ☆         |                                 | lii\ I | • |  |  |  |
|                      |                                |                                |                               |               |               | Konfirma      | ası Pembelian |                                 |        |   |  |  |  |
|                      | Kode Pos                       |                                |                               | -             |               |               |               |                                 |        |   |  |  |  |
|                      | 1000                           |                                |                               | I             |               |               |               |                                 |        |   |  |  |  |
|                      |                                |                                |                               |               |               |               |               |                                 |        |   |  |  |  |
|                      | HITAMINIC<br>1 * Rp. 70.000,00 |                                | 1                             | 0.000,00      |               |               |               |                                 |        |   |  |  |  |
|                      | Hiusilangsing                  |                                | g                             | 0.000,00      |               |               |               |                                 |        |   |  |  |  |
|                      | 1 * Rp. 90.000,00              |                                |                               |               |               |               |               |                                 |        |   |  |  |  |
|                      | Total Rp.                      |                                | 16                            | 0.000,00      |               |               |               |                                 |        |   |  |  |  |
|                      | nocanan anda akan kam          | i konfirmaci cotolah kami mala | kukan perhitungan ongkos kiri |               |               |               |               |                                 |        |   |  |  |  |
|                      | pesanan anua akan kam          | r komminasi selelari kami mela | tukan permunyan ongkos kin    |               |               |               |               |                                 |        |   |  |  |  |
|                      |                                |                                | _                             |               |               |               |               |                                 |        |   |  |  |  |
|                      |                                |                                | Kirim                         | Pesan         |               |               |               |                                 |        |   |  |  |  |
|                      |                                |                                |                               |               |               |               |               |                                 |        |   |  |  |  |
|                      |                                |                                |                               |               |               |               |               |                                 |        |   |  |  |  |
|                      |                                |                                |                               |               |               |               |               |                                 |        |   |  |  |  |
|                      |                                |                                | © 2017-2019 Company Nar       | ie            |               |               |               |                                 |        |   |  |  |  |
|                      |                                | Cara Bel                       | anja Cara Pembayaran Pro      | il HerbalIndo |               |               |               |                                 |        |   |  |  |  |
| ing for localhost    |                                |                                |                               |               |               |               |               |                                 |        |   |  |  |  |
| Hashallada Maailla F | isofov *konfik ( /)            | andit R N                      | IVE OL 3                      | EVA.          | MDD 7 3 10-01 |               | monialank     | an Drogram door *               | Mitor  |   |  |  |  |

g. Menerima Detail Teranfer Total jumlah beban Pembelian

| Applications Places         | Fi    | irefox           |                                          |            |               |               |              |             |                     |                          |                | Wed 11:47           | •     | <b>(</b> 1) | ₿   |
|-----------------------------|-------|------------------|------------------------------------------|------------|---------------|---------------|--------------|-------------|---------------------|--------------------------|----------------|---------------------|-------|-------------|-----|
|                             |       |                  |                                          |            |               |               | Herbal Indo  | - Mozilla F | refox               |                          |                |                     | -     | •           | ×   |
| Motak Masuk (952) - 🔾       | <   ( | 🔺 Terbarı        | u - Google Dr >                          | <   Tekni  | k Informatika |               | ANDUAN PE    | NULISAN     | × 🛛 🔜 SQL INSE      | RT INTO S 🗙 🛛 🖂 Administ | rator Page 🛛 🗙 | 🔀 Herbal Indo       |       | ×           | +   |
| ← → ♂ ŵ                     |       |                  | localhost/sk                             |            |               |               |              |             |                     |                          | … ♥ ☆          |                     | ١II/  | •           |     |
|                             |       |                  |                                          |            |               |               |              |             |                     |                          |                |                     |       |             | П   |
|                             | Se    | lamat            | Datang, R                                | IZKI YA    | ANNUR         | AHMAN         |              |             |                     | Your cart                |                |                     |       |             |     |
|                             | Dat   | ftar Perr        | nbelian                                  |            |               |               |              |             | k                   | Keraniang Belania Anda   | Kosona         |                     |       |             | 1   |
|                             | No    | Tangga           | No Nota                                  | No         | Ekspedisi     | Total         | Ongkos       | Status      |                     |                          |                |                     |       |             |     |
| 1                           | 1     | Belanja          | LII 20200205                             | Resi       |               | Belanja       | Kirim        | 0111        |                     |                          |                |                     |       |             |     |
|                             | T     | 65 Rabu,         | HI-20200205                              |            |               | 100.000,00    | ,00          | Silankan m  | elakukan pembayaran |                          |                |                     |       |             |     |
|                             |       | Februari<br>2020 |                                          |            |               |               |              |             |                     |                          |                |                     |       |             | - 1 |
|                             |       | No I             | Kode Pro                                 | duk        | Ju            | mlah H        | larga Satua  | n           | Sub Total           |                          |                |                     |       |             |     |
|                             |       | 1 1              | H031 HIT/                                | AMINIC     | 1             |               |              | 70.000,00   | 70.000,0            | 00                       |                |                     |       |             |     |
|                             |       | 2 1              | H015 Hius                                | ilangsing  | 1             |               |              | 90.000,00   | 90.000,0            | 00                       |                |                     |       |             |     |
|                             |       |                  |                                          |            |               |               | Or           | igkos Kirim | 0,0                 | 00                       |                |                     |       |             |     |
|                             |       |                  |                                          |            |               |               |              | Jumlah      | 160.000,0           | 00                       |                |                     |       |             |     |
|                             |       | text ik          | ki kokganti                              |            |               |               |              |             |                     |                          |                |                     |       |             |     |
| 1                           |       | Untuk            | c memudahkan                             | pengecek   | an, silahkan  | transfer deno | ıan kode uni | k 37 pada s | aat transfer        |                          |                |                     |       |             |     |
|                             |       | pemb             | ayran anda.                              |            |               |               |              |             |                     |                          |                |                     |       |             |     |
|                             |       | Silahl           | Bayar : <b>Rp. 16</b><br>kan transfer ke | norek ber  | ikut :        |               |              |             |                     |                          |                |                     |       |             |     |
|                             |       | BCA              |                                          |            |               |               |              |             |                     |                          |                |                     |       |             |     |
| ۏ Herbal Indo - Mozilla Fir | refox |                  | 📝 *konfik (~/                            | ') - gedit |               | MYS           | QL3          |             | [XAM                | PP 7.3.10-0]             | menjalani      | an Program.docx * - | Write | .r 1        | / 4 |

Menerima detail jumlah pemebelian sesuai dengna jumpalh produk yang telah di pesan.

h. Menunggu proses verifikasi dan pengiriman hingga produk paket sampai rumah tujuan:

| Applications Places          | Fi  | refox          |            |                |                 |              |               |             |                      |             |              |                | Wed 11:49              | ( <b>p</b> - | <b>(</b> 1) | ₿  |
|------------------------------|-----|----------------|------------|----------------|-----------------|--------------|---------------|-------------|----------------------|-------------|--------------|----------------|------------------------|--------------|-------------|----|
|                              |     |                |            |                |                 |              | Herbal Indo - | Mozilla Fi  | refox                |             |              |                |                        | -            | •           | ×  |
| Motak Masuk (952) - 🗙        | 4   | ১ Terbaru      | - Google I | Dri 🗙 📔 Tekn   | ik Informatika  | STM ×   I    | PANDUAN PE    | NULISAN :   | K 🛛 🔤 SQL INSEF      | RT INTO S 🗙 | 🗵 Administ   | rator Page 🛛 🗙 | 🗵 Herbal Indo          |              | ×           | +  |
| ← → ♂ ଢ                      |     |                | localhos   |                |                 |              |               |             |                      |             |              | ♥ ☆            |                        | lii\         | •           |    |
|                              |     |                |            |                |                 | Но           | me   Dashboa  | rd   Profil | Logout               |             |              |                |                        |              |             | П  |
|                              |     |                |            |                |                 |              |               |             |                      |             |              |                |                        |              |             |    |
|                              |     |                |            |                |                 |              |               |             |                      |             |              |                |                        |              |             |    |
|                              | Sei | anal i         | Jalany     |                | ANNORA          |              |               |             |                      | four cart   |              |                |                        |              |             |    |
|                              | Dar | tar Pern       | Dellan     | No             | Ekonodici       | Total        | Ongkas        | Status      |                      | Keranjang   | Belanja Anda | Kosong         |                        |              |             |    |
|                              | NU  | Belanja        | NO NOLA    | Resi           | Ekspeuisi       | Belanja      | Kirim         | Status      |                      |             |              |                |                        |              |             |    |
|                              | 1   | Rabu,          | HI-20200   | 205            |                 | 160.000,0    | 0,00          | Menunggu    | Konfirmasi Pembayara | in          |              |                |                        |              |             |    |
|                              |     | 05<br>Februari |            |                |                 |              |               |             |                      |             |              |                |                        |              |             |    |
|                              |     | 2020           |            |                |                 |              |               |             |                      |             |              |                |                        |              |             |    |
|                              |     | No P           | Kode       | Produk         | Ju              | mlah         | Harga Satuar  | 1           | Sub Total            |             |              |                |                        |              |             |    |
|                              |     | 1 +            | 1015       | Hiusilangsing  | 1               |              |               | 90.000,00   | 90.000,0             | 0           |              |                |                        |              |             |    |
|                              |     | 2 F            | 1031       | HITAMINIC      | 1               |              | 0             | 70.000,00   | 70.000,0             | 0           |              |                |                        |              |             |    |
|                              |     |                |            |                |                 |              | Onç           |             | 160,000,0            | 0           |              |                |                        |              |             |    |
|                              |     |                |            |                |                 |              |               | Juillian    | 100.000,0            |             |              |                |                        |              |             |    |
|                              |     | silahk         | an menung  | igu proses ve  | erifikasi dan p | engiriman pe | esanan anda   |             |                      |             |              |                |                        |              |             |    |
|                              | -   | -              |            |                |                 |              |               | _           |                      |             |              |                |                        |              |             |    |
|                              | 2   | Rabu,<br>29    | HI-20200   | 129            |                 | 70.000,0     | 0,00          | Menunggu    | Konfirmasi Pembayara | in          |              |                |                        |              |             |    |
| ۏ Herbal Indo - Mozilla Fire | fox |                | 📝 *konfil  | k (~/) - gedit |                 | MYS          | QL3           |             | E [XAMF              | P 7.3.10-0] |              | [menjala       | ankan Program.docx - \ | //riter]     | 1           | /4 |

i. Fiktur menhapus data produk pada saat belum melakukan Pembayaran

Pada saat Fikture hapus produk maka akan terhapus.

j. Menuggu Pesan ditrima